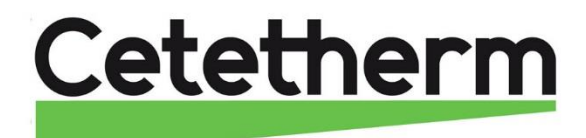

# Notice d'installation, d'utilisation et d'entretien pour Cetetherm AquaGenius

Préparateur d'eau chaude sanitaire

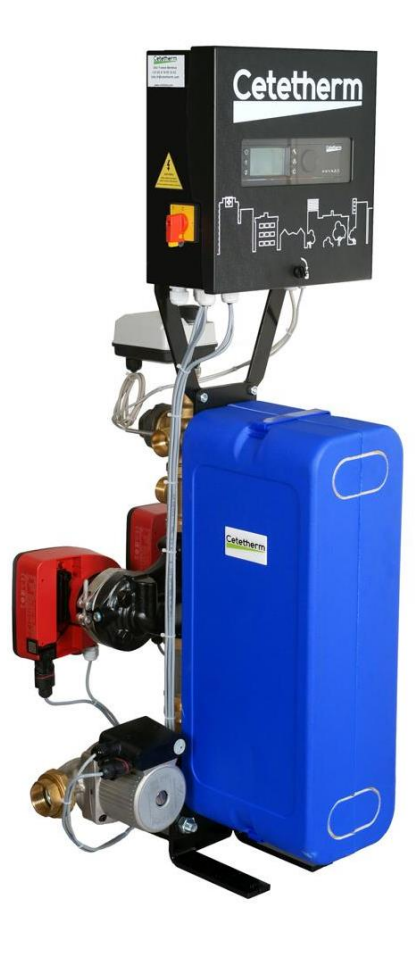

FR

Version 2019 10

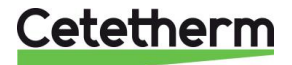

Cetetherm AquaGenius Notice d'installation, d'utilisation et d'entretien

Ce manuel est publié par Cetetherm.

Cetethern peut apporter des modifications et des améliorations au contenu de ce manuel sans préavis si cela s'avère nécessaire en raison d'erreurs d'impression, d'informations erronées ou de modifications apportées au matériel ou aux logiciels. Tous ces types de modifications seront inclus dans la future version du manuel.

# Table des matières

| 2       Principe de fonctionnement       4         3       Installation       5         3       Déballage/Préparation/Montage       5         3.1       Distallation des appareils AquaGenius Direct (instantanés)       6         3.4       Installation des appareils AquaGenius Direct (instantané)       7         5       Plan d'encombrement AquaGenius DS Semi-Instantané       8         7.4       Plan d'encombrement AquaGenius DS Semi-Instantané       8         7.7       Plan d'encombrement AquaGenius DS Semi-Instantané       8         7.7       Plan d'encombrement AquaGenius DS Semi-Instantané       9         7.7       Plan d'encombrement AquaGenius DS Semi-Instantané       9         7.8       Plan d'encombrement AquaGenius DS Semi-Instantané       9         7.1       Composants du coffret       10         4.1       Schéma de càblage électrique       11         4.2       Bornier Servomoteur 3 points sur platine       12         4.3.3       Bornier Entriese contacts / Sondes sur régulateur       12         5.5       Consignes d'utilisation du tableau de commande Micro 3000       13         5.6       Enceptier leus modifications       15         5.6       Enceptier leus modifications       15         5.6                                                                                                    | <b>1</b><br>1.1                                                   | Présentation générale d'AquaGenius<br>Présentation générale de l'AquaGenius                                                                                                    | <b>3</b>                                            |
|----------------------------------------------------------------------------------------------------|-------------------------------------------------------------------|----------------------------------------------------------------------------------------------------|-----------------------------------------------------|
| 3       Installation       5         3.1       Débalage/Préparation/Montage       5         3.1       Débalage/Préparation/Montage       5         3.1       Installation des appareils AquaGenius Direct (instantanés)       6         3.3       Installation des appareils AquaGenius ID (Instantané Double)       8         3.6       Plan d'encombrement AquaGenius DD Semi-Instantané       8         3.7       Plan d'encombrement AquaGenius DD Semi-Instantané       9         4       Installation des optoment AquaGenius DD Semi-Instantané       9         4.1       Composants du coffret       10         5.2       Schéma de càblage électrique       11         1.3       Détail des branchements.       12         4.3.1       Bornier Sories basse tension sur platine.       12         4.3.2       Bornier Sories basse tension sur régulateur       12         5.4       Bornier Sories du tableau de commande Micro 3000       13         5.5       Consignes d'utilisation du tableau de commande Micro 3000       13         5.6       Modifier le format de la date       15         5.6       Réglage de la date et de lheure       15         6.6       Modifier l'heure d'été atons       16         6.7       Modifier le format                                                                                                    | 2                                                                 | Principe de fonctionnement                                                                                                    | 4                                                   |
| 3.2       Mise en service.       .5         3.1       Installation des appareils AquaGenius Indirect (iseni-instantanés)       .7         3.4       Installation des appareils AquaGenius Indirect (semi-instantanés)       .7         3.6       Plan d'encombrement AquaGenius ID (Ssemi-Instantané)       .8         9.4       Installation électrique       .8         10       Attantané       .9         4       Installation électrique       .10         4.1       Composants du coffret       .10         4.2       Schéma de càblage électrique       .11         4.3.1       Bornier Servonoteur 3 points sur platine       .12         4.3.2       Bornier Servonoteur 3 points sur platine       .12         4.3.3       Bornier Servonoteur 3 points sur platine       .12         4.3.4       Bornier Entrées contacts / Sordes sur régulateur       .12         5.5       Consignes d'utilisation du tableau de commande Micro 3000       .13         5.1       Ecran d'accueil       .14         5.2       Consignes Contacts / Sordes sur régulateur       .15         5.6       Enregistrer les modifications       .15         5.6       Réglage de la date et de l'heure       .15         5.6       Modifier le format de la date                                                                                                    | <b>3</b><br>3.1                                                   | Installation<br>Déballage/Préparation/Montage                                                                                                    | 5                                                   |
| 3.5       Plan d'encombrement AquaGenius DS       8         6       Plan d'encombrement AquaGenius DS       9         4       Installation électrique       10         4.1       Composants du coffret       10         4.2       Schéma de càblage électrique       11         4.3       Bórnier Puissance sur platine       12         4.3.1       Bornier Puissance sur platine       12         4.3.2       Bornier Sortes bases tension sur platine       12         4.3.3       Bornier Sortes bases tension sur platine       12         4.3.4       Bornier Sortes bases tension sur platine       12         5.4       Bornier Sortes bases tension sur platine       14         5.5       Consignes d'utilisation du tableau de commande Micro 3000       13         5.1       Ectran d'accueil       14         5.2       Symboles affichés       15         5.4       Modifier le format de la date       15         5.6       Enregistrer les modifications       15         5.6       Réglage consigne ECS       16         6.1       Réglage consigne ECS       16         6.2       Programmes horaires       16         6.3       Modifier l'heure d'été       15 <tr< td=""><td>3.2<br/>3.3<br/>3.4</td><td>Mise en service<br/>Installation des appareils AquaGenius Direct (instantanés)<br/>Installation des appareils AquaGenius Indirect (semi-instantanés)</td><td>5<br/>6<br/>7</td></tr<> | 3.2<br>3.3<br>3.4                                                 | Mise en service<br>Installation des appareils AquaGenius Direct (instantanés)<br>Installation des appareils AquaGenius Indirect (semi-instantanés)                                                                                                    | 5<br>6<br>7                                         |
| 4       Installation électrique       10         4.1       Composants du coffre       11         4.2       Schéma de càblage électrique       11         4.3       Détail des branchements.       12         4.3.1       Bornier Servomoteur 3 points sur platine       12         4.3.2       Bornier Sorties basse tension sur platine.       12         4.3.3       Bornier Stories contacts / Sondes sur régulateur       12         5.       Consignes d'utilisation du tableau de commande Micro 3000       13         5.1       Écran d'accueil       14         5.3       Réglage de la date et de l'heure       15         5.4       Modifier le format de la date       15         5.5       Réglage consigne ECS       16         6.1       Réglage consigne ECS       16         6.2       Programmes horaires       16         6.3       Modifier l'heure et la température dans un programme horaire       17         7.4       Menu technicien, niveau de lecture/écriture total       19         7.4       Menu Principal       19         7.4       Menu Schlögart Secondaire       22         7.7       Menu Configuration       29         7.8       Menu Fonctions Econdaire       21                                                                                                    | 3.5<br>3.6<br>3.7                                                 | Plan d'encombrement AquaGenius ID (Instantané Double)*<br>Plan d'encombrement AquaGenius DS Semi-Instantané*<br>Plan d'encombrement AquaGenius DD Semi-Instantané                                                                                                    | 8<br>8<br>9                                         |
| 5       Consignes d'utilisation du tableau de commande Micro 3000       13         5.1       Écran d'accueil       14         5.2       Symboles affichés       14         5.3       Réglage de la date et de l'heure       15         5.4       Modifier le format de la date.       15         5.5       Réglar l'heure d'été       15         5.6       Enregister les modifications.       15         6       Mode utilisateur final       16         6.1       Réglage consigne ECS       16         6.2       Programmes horaires       16         6.3       Modifier l'heure et la température dans un programme horaire       17         6.3.1       Jours spéciaux       17         7.4       Effectuer une dérogation de température       18         7.4       Effectuer une dérogation de température       19         7.3       Menu Configuration       20         7.4       Menu S1 Départ Secondaire       21         7.5       Menu traitement thermique       22         7.6       Fonction Eccassement       23         7.5       Menu Taic 230V       23         7.6       Menu Moitner Alarme(s)       26         8       Meuru Acquittement Alar                                                                                                    | <b>4</b><br>4.1<br>4.2<br>4.3<br>4.3.1<br>4.3.2<br>4.3.3<br>4.3.4 | Installation électrique<br>Composants du coffret<br>Schéma de câblage électrique<br>Détail des branchements<br>Bornier Puissance sur platine<br>Bornier Servomoteur 3 points sur platine<br>Bornier Sorties basse tension sur platine<br>Bornier Entrées contacts / Sondes sur régulateur | <b>10</b><br>10<br>11<br>12<br>12<br>12<br>12<br>12 |
| 5.3       Réglage de la date et de l'heure       15         5.4       Modifier le format de la date       15         5.5       Régler l'heure d'été       15         5.6       Enregister les modifications       15         6       Mode utilisateur final       16         6.1       Réglage consigne ECS       16         6.2       Programmes horaires       16         6.3       Modifier l'heure et la température dans un programme horaire       17         6.3.1       Jours spéciaux       17         6.4       Effectuer une dérogation de température       18         7       Menu technicien, niveau de lecture/écriture total       19         7.3       Menu Configuration       20         7.4       Menu S1 Départ Secondaire       21         7.5       Menu Traic 230V       23         7.7       Menu Fonctions Eco Booster       22         7.8       Fonction Eco Booster       23         7.9       Menu Autotest       25         7.1       Menu Pompes       24         7.1       Menu Autotest       25         7.2       Menu Maintenance (s)       26         8       Menu Maintenance (s)       26                                                                                                    | <b>5</b><br>5.1                                                   | Consignes d'utilisation du tableau de commande Micro 3000<br>Écran d'accueil<br>Symboles affichés                                                                                                    | . <b>.13</b><br>14<br>14                            |
| 5.6       Enlegistier les modulications       15         6       Mode utilisateur final       16         6.1       Réglage consigne ECS       16         6.2       Programmes horaires       16         6.3       Modifier l'heure et la température dans un programme horaire       17         6.4       Effectuer une dérogation de température       18         7       Menu technicien, niveau de lecture/écriture total       19         7.1       Accès (login)       19         7.2       Menu Configuration       20         7.4       Menu Configuration       20         7.5       Menu traitement thermique       21         7.6       Fonction Secours       22         7.7       Menu Fonctions Eco Booster       22         7.8       Fonction Encrassement       23         7.9       Menu Autotest       25         7.12       Menu Maintenance        26         8       Menu Continuer       27         8.1       Menu Continuer       28         4.1       Menu Continuer       28         4.2       Entrée service       27         8.3       Menu Maintenance        28         8.4       Heures de f                                                                                                    | 5.3<br>5.4<br>5.5                                                 | Réglage de la date et de l'heure<br>Modifier le format de la date<br>Régler l'heure d'été                                                                                                    | 15<br>15<br>15                                      |
| Modifier l'heure et la température dans un programme horaire       17         6.3       Modifier l'heure et la température dans un programme horaire       17         6.4       Effectuer une dérogation de température       18         7       Menu technicien, niveau de lecture/écriture total       19         7.1       Accès (login)       19         7.2       Menu Principal       19         7.3       Menu Configuration       20         7.4       Menu S1 Départ Secondaire       21         7.5       Menu traitement thermique       21         7.6       Fonction Secours       22         7.7       Menu Fonctions Eco Booster       22         7.8       Fonction Encrassement.       23         7.9       Menu Pompes       24         7.11       Menu Autotest       25         7.12       Menu Aquittement Alarme(s)       26         8       Menu Maintenance        27         8.1       Modifier le mot de passe pour le niveau technicien       27         8.2       Menu Continuer       28         8.4       Heures de fonctionnement       29         8.5       Enregistrement de Paramètres       30         8.6       Affichage des enregistremen                                                                                                    | 6.1                                                               | Emegistrer les modulications         Mode utilisateur final         Réglage consigne ECS         Programmes boraires                                                                                                    | 15<br><b>16</b><br>16                               |
| 7       Menu technicien, niveau de lecture/écriture total.       19         7.1       Accès (login)       19         7.2       Menu Principal       19         7.3       Menu Configuration       20         7.4       Menu S1 Départ Secondaire       21         7.5       Menu traitement thermique       21         7.6       Fonction Secours       22         7.7       Menu Fonctions Eco Booster       22         7.8       Fonction Encrassement       23         7.9       Menu Triac 230V       23         7.10       Menu Pompes       24         7.11       Menu Autotest       25         7.12       Menu Maintenance        26         8       Menu Maintenance        27         8.1       Modifier le mot de passe pour le niveau technicien       27         8.1       Menu Continuer       28         8.4       Heures de fonctionnement       29         8.5       Enregistrement de Paramètres       30         8.6       Affichage des enregistrements       31         8.7       Menu Points       31                                                                                                    | 6.3<br>6.3.1<br>6.4                                               | Modifier l'heure et la température dans un programme horaire<br>Jours spéciaux<br>Effectuer une dérogation de température                                                                                                    | . 17<br>. 17<br>. 17                                |
| 7.2       Menu Principal                                                                                                    | <b>7</b><br>7.1                                                   | Menu technicien, niveau de lecture/écriture total<br>Accès (login)                                                                                                    | . <b>19</b><br>19                                   |
| 7.6       Fonction Secours       22         7.7       Menu Fonctions Eco Booster       22         7.8       Fonction Encrassement       23         7.9       Menu Triac 230V       23         7.10       Menu Pompes       24         7.11       Menu Autotest       25         7.12       Menu Acquittement Alarme(s)       26         8       Menu Maintenance        27         8.1       Modifier le mot de passe pour le niveau technicien       27         8.2       Entrée service       27         8.3       Menu Continuer       28         8.4       Heures de fonctionnement       29         8.5       Enregistrement de Paramètres       30         8.6       Affichage des enregistrements       31         3.1       Menu Points       31                                                                                                    | 7.2<br>7.3<br>7.4<br>7.5                                          | Menu Principal<br>Menu Configuration<br>Menu S1 Départ Secondaire<br>Menu traitement thermique                                                                                                    | 19<br>20<br>21                                      |
| 7.9       Menu Triac 230V       23         7.10       Menu Pompes       24         7.11       Menu Autotest       25         7.12       Menu Acquittement Alarme(s)       26         8       Menu Maintenance        27         8.1       Modifier le mot de passe pour le niveau technicien       27         8.2       Entrée service.       27         8.3       Menu Continuer       28         8.4       Heures de fonctionnement       29         8.5       Enregistrement de Paramètres       30         8.6       Affichage des enregistrements.       31         8.7       Menu Points       31                                                                                                    | 7.6<br>7.7<br>7.8                                                 | Fonction Secours                                                                                                    | . 22<br>. 22<br>. 23                                |
| 7.12       Menu Acquittement Alarme(s)       26         8       Menu Maintenance        27         8.1       Modifier le mot de passe pour le niveau technicien       27         8.2       Entrée service       27         8.3       Menu Continuer       28         8.4       Heures de fonctionnement       29         8.5       Enregistrement de Paramètres       30         8.6       Affichage des enregistrements       31         8.7       Menu Points       31                                                                                                    | 7.9<br>7.10<br>7.11                                               | Menu Triac 230V<br>Menu Pompes<br>Menu Autotest                                                                                                    | 23<br>24<br>25                                      |
| 8.1       Modifier le mot de passe pour le niveau technicien       27         8.2       Entrée service.       27         8.3       Menu Continuer       28         8.4       Heures de fonctionnement       29         8.5       Enregistrement de Paramètres       30         8.6       Affichage des enregistrements.       31         8.7       Menu Points       31                                                                                                    | 7.12<br><b>8</b>                                                  | Menu Acquittement Alarme(s)                                                                                                    | . 26<br>. <b>27</b>                                 |
| 8.4       Heures de fonctionnement       29         8.5       Enregistrement de Paramètres       30         8.6       Affichage des enregistrements       31         8.7       Menu Points       31                                                                                                    | 8.1<br>8.2<br>8.3                                                 | Modifier le mot de passe pour le niveau technicien<br>Entrée service<br>Menu Continuer                                                                                                    | . 27<br>. 27<br>. 28                                |
| 1 / WO ADD C COULTS                                                                                                    | 8.4<br>8.5<br>8.6<br>8 7                                          | Heures de fonctionnement<br>Enregistrement de Paramètres<br>Affichage des enregistrements                                                                                                    | 29<br>30<br>31<br>31                                |

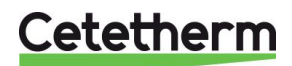

| 9      | Menu alarme(s) 🙆                                               | 32 |
|--------|----------------------------------------------------------------|----|
| 10     | Liste des paramètres                                           | 33 |
| 11     | Réinitialisation usine (RESET)                                 | 34 |
| 12     | Modbus                                                         | 35 |
| 12.1   | Communication ModBus                                           | 35 |
| 12.2   | Raccordement de plusieurs régulateurs Micro 3000               | 35 |
| 12.3   | Modification des paramètres Modbus                             | 36 |
| 12.4   | Liste des points et Paramètres Modbus                          | 37 |
| 13     | Dépannage                                                      | 38 |
| 14     | Maintenance                                                    | 39 |
| 14.1   | Ouverture du coffret de régulation électrique                  | 40 |
| 14.2   | Remplacement des fusibles                                      | 40 |
| 14.3   | Nombre de pompes et identification                             | 41 |
| 14.4   | Ajouter une pompe de recyclage à un AquaGenius Direct          | 41 |
| 14.5   | Changer le type de pompe, vitesse fixe                         | 41 |
| 14.6   | Raccordement électrique pompes primaire                        | 41 |
| 14.6.1 | Réglage sur chaque tête de pompe                               | 42 |
| 14.6.2 | Etat de fonctionnement                                         | 42 |
| 14.7   | Ajout d'une sonde de température                               | 42 |
| 14.8   | Sortie Triac 230V                                              | 42 |
| 14.9   | Contacts des relais 1 et 2                                     | 43 |
| 14.10  | Contact Remote Control                                         | 43 |
| 14.11  | Nettoyage des echangeurs thermiques brases cuivre ou tout inox | 44 |
| 14.12  | Donnees techniques                                             | 44 |
| 14.13  | Pieces de rechange                                             | 45 |
| 15     | Rapport de mise en service                                     | 46 |
| 16     | Déclaration de conformité                                      | 47 |
| 17     | Garantie                                                       | 48 |
| 17.1   | Comment contacter Cetetherm                                    | 48 |

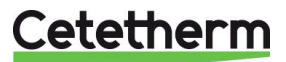

# Présentation générale d'AquaGenius

Cetetherm AquaGenius est un préparateur d'ECS compact comprenant un échangeur de chaleur, une vanne de régulation motorisée et des pompes primaire et secondaire, selon les versions.

Il est équipé d'un coffret de commande doté d'un circuit imprimé (PCB) et d'un régulateur de température communiquant dédié.

Les tubulures sont composées de pièces en laiton spécialement conçues et l'étanchéité entre les différents composants est réalisée principalement à l'aide de joints plats pour faciliter les opérations de maintenance.

AquaGenius a été testé électriquement et hydrauliquement à l'usine.

Cetetherm AquaGenius doit être relié à une source de chaleur primaire comme une chaudière ou un échangeur thermique. Le côté secondaire est relié à une entrée d'eau froide et au réseau d'eau chaude sanitaire. Consultez les schémas pour plus d'informations.

Le module d'eau chaude sanitaire est conçu pour une installation en intérieur, par exemple dans un local technique. La température ambiante de la pièce doit être comprise entre 0 °C et 40 °C, l'humidité ne doit pas dépasser les 85% et il ne doit pas y avoir de condensation.

#### **MODELES DE LA GAMME :**

#### **VERSIONS CB / CB VERSIONS**

|        |    |         |         |        | 32 - / 10-60  |           |
|--------|----|---------|---------|--------|---------------|-----------|
| Modèle | Np | QI      | P Inst. | P S.I. | QII Inst/S.I. | ∆P max II |
| Model  |    | (m3/hr) | (k)     | N)     | (m3/hr)       | (mCE)     |
| FIB20  | 20 | 2,4     | 150     | 150    | 2,6           | 4,9       |
| FIB40  | 40 | 3,7     | 245     | 245    | 4,2           | 3,3       |
| FIB50  | 50 | 5,7     | 375     | 345    | 6.4 / 5.9     | 5         |
| FIB60  | 60 | 6,1     | 410     | 370    | 7.1/6.3       | 4,5       |

|         | 80 - / 10-60 |               |           |  |  |  |  |  |  |  |
|---------|--------------|---------------|-----------|--|--|--|--|--|--|--|
| P Inst. | P S.I.       | QII Inst/S.I. | ∆P max II |  |  |  |  |  |  |  |
| (k      | W)           | (m3/hr)       | (mCE)     |  |  |  |  |  |  |  |
| 140     | 140          | 2,4           | 4,3       |  |  |  |  |  |  |  |
| 240     | 240          | 4,1           | 3,3       |  |  |  |  |  |  |  |
| 350     | 350          | 6,0           | 4,3       |  |  |  |  |  |  |  |
| 400     | $\geq$       | 6,9           | 4,3       |  |  |  |  |  |  |  |

80 - / 10-55

(m3/hr)

4,8

6.7 / 5.9

7.6/6.5

ΔP ma

(mCE

5.2

4,2

5.3

5.2

P Inst. P S.I. QII Inst/S.I.

(kŴ) 40 140

340

140

250 250

350 310

400

| 70 - / 10-60                   |         |       |  |  |  |  |  |  |  |  |
|--------------------------------|---------|-------|--|--|--|--|--|--|--|--|
| P I/SI QII Inst/S.I. ΔP max II |         |       |  |  |  |  |  |  |  |  |
| (kW)                           | (m3/hr) | (mCE) |  |  |  |  |  |  |  |  |
| 105                            | 1,8     | 2,5   |  |  |  |  |  |  |  |  |
| 180                            | 3,1     | 1,9   |  |  |  |  |  |  |  |  |
| 270                            | 4,6     | 2,7   |  |  |  |  |  |  |  |  |
| 300                            | 52      | 2.5   |  |  |  |  |  |  |  |  |

|        | 65 - / 10-6   | 0         |
|--------|---------------|-----------|
| P I/SI | QII Inst/S.I. | ∆P max II |
| (kW)   | (m3/hr)       | (mCE)     |
| 80     | 1,4           | 1,5       |
| 140    | 2,4           | 1,2       |
| 215    | 3,7           | 1,8       |
| 235    | 4,0           | 1,6       |

65 - / 10-55

P I/SI QII Inst/S.I. ΔP max II

(mCE)

(m3/hr)

|        |    |         |         | 8      | 82 - / 10-55  |           |  |  |
|--------|----|---------|---------|--------|---------------|-----------|--|--|
| Modèle | Np | QI      | P Inst. | P S.I. | QII Inst/S.I. | ∆P max II |  |  |
| Model  |    | (m3/hr) | (k)     | V)     | (m3/hr)       | (mCE)     |  |  |
| FIB20  | 20 | 2,4     | 140     | 140    | 2,7           | 5,2       |  |  |
| FIB40  | 40 | 3,8     | 260     | 260    | 5,0           | 4,5       |  |  |
| FIB50  | 50 | 5,7     | 350     | 310    | 6.7 / 5.9     | 5,3       |  |  |
| FIB60  | 60 | 6       | 400     | 340    | 7.6 / 6.5     | 5,2       |  |  |

|      | 70 - / 10-55 |               |           |  |  |  |  |  |  |  |
|------|--------------|---------------|-----------|--|--|--|--|--|--|--|
| c II | P I/SI       | QII Inst/S.I. | ∆P max II |  |  |  |  |  |  |  |
| )    | (kW)         | (m3/hr)       | (mCE)     |  |  |  |  |  |  |  |
|      | 115          | 2,2           | 3,6       |  |  |  |  |  |  |  |
|      | 200          | 3,8           | 2,8       |  |  |  |  |  |  |  |
|      | 300          | 5,7           | 4         |  |  |  |  |  |  |  |
|      | 330          | 6.3           | 36        |  |  |  |  |  |  |  |

|     | 1,0 | -,0 |
|-----|-----|-----|
| 170 | 3,2 | 2,1 |
| 250 | 4,8 | 2,9 |
| 280 | 5,4 | 2,7 |
|     |     |     |
|     |     |     |
|     |     |     |
|     |     |     |
|     |     |     |

(kW)

#### **VERSIONS FB / FB VERSIONS**

|                                            |                      |                                    |                                     |                                   | 32 - / 10-60                                                       |                                         |   |                                                         | 80 - / 10-60                                                        |                                         |   |                                     | 70 - / 10-6                                                  | D                                            |   |                                    | 65 - / 10-6                                                  | 0                                                   |
|--------------------------------------------|----------------------|------------------------------------|-------------------------------------|-----------------------------------|--------------------------------------------------------------------|-----------------------------------------|---|---------------------------------------------------------|---------------------------------------------------------------------|-----------------------------------------|---|-------------------------------------|--------------------------------------------------------------|----------------------------------------------|---|------------------------------------|--------------------------------------------------------------|-----------------------------------------------------|
| Modèle                                     | Np                   | QI                                 | P Inst.                             | P S.I.                            | QII Inst/S.I.                                                      | ∆P max II                               |   | P Inst. P S.I                                           | Qll Inst/S.I.                                                       | ∆P max II                               | 1 | P I/SI                              | QII Inst/S.I.                                                | ∆P max II                                    |   | P I/SI                             | QII Inst/S.I.                                                | ∆P max II                                           |
| Model                                      |                      | (m3/hr)                            | (k)                                 | V)                                | (m3/hr)                                                            | (mCE)                                   |   | (kW)                                                    | (m3/hr)                                                             | (mCE)                                   |   | (kW)                                | (m3/hr)                                                      | (mCE)                                        |   | (kW)                               | (m3/hr)                                                      | (mCE)                                               |
| FIN20                                      | 20                   | 1,9                                | 120                                 | 120                               | 2,1                                                                | 3,80                                    | ſ | 115                                                     | 2,0                                                                 | 3,5                                     | 1 | 90                                  | 1,5                                                          | 2,2                                          |   | 65                                 | 1,1                                                          | 1,2                                                 |
| FIN40                                      | 40                   | 3,2                                | 220                                 | 220                               | 3,8                                                                | 3,50                                    |   | 205                                                     | 3,5                                                                 | 2,9                                     |   | 160                                 | 2,8                                                          | 1,8                                          |   | 130                                | 2,2                                                          | 1,2                                                 |
| FIN50                                      | 50                   | 5,1                                | 340                                 | 320                               | 5.9 / 5.5                                                          | 5,10                                    |   | 320                                                     | 5,5                                                                 | 4,5                                     | 1 | 250                                 | 4,3                                                          | 2,8                                          |   | 200                                | 3,4                                                          | 1,7                                                 |
| FIN60                                      | 60                   | 5,6                                | 380                                 | 360                               | 6.6 / 6.2                                                          | 5                                       |   | 355                                                     | 6,1                                                                 | 4,1                                     |   | 280                                 | 4,8                                                          | 2,5                                          |   | 225                                | 3,9                                                          | 1,6                                                 |
|                                            |                      |                                    |                                     |                                   |                                                                    |                                         |   |                                                         |                                                                     |                                         | - |                                     |                                                              |                                              | - |                                    |                                                              |                                                     |
|                                            |                      |                                    |                                     |                                   |                                                                    |                                         |   |                                                         |                                                                     |                                         |   |                                     |                                                              |                                              |   |                                    |                                                              |                                                     |
|                                            |                      |                                    |                                     | 8                                 | 82 - / 10-55                                                       |                                         | ſ |                                                         | 80 - / 10-55                                                        |                                         |   |                                     | 70 - / 10-5                                                  | 5                                            | 1 |                                    | 65 - / 10-5                                                  | 5                                                   |
| Modèle                                     | Np                   | QI                                 | P Inst.                             | 8<br>P S.I.                       | 2 - / 10-55<br>Qll Inst/S.I.                                       | ∆P max II                               |   | P Inst. P S.I                                           | 80 - / 10-55<br>Qll Inst/S.I.                                       | ∆P max II                               |   | P I/SI                              | 70 - / 10-5<br>Qll Inst/S.I.                                 | 5<br>∆P max II                               |   | P I/SI                             | 65 - / 10-5<br>Qll Inst/S.I.                                 | 5<br>∆P max II                                      |
| Modèle<br>Model                            | Np                   | QI<br>(m3/hr)                      | P Inst.<br>(kV                      | 8<br>PS.I.<br>V)                  | 2 - / 10-55<br>Qll Inst/S.I.<br>(m3/hr)                            | ΔP max II<br>(mCE)                      |   | P Inst. P S.I.<br>(kW)                                  | 80 - / 10-55<br>Qll Inst/S.I.<br>(m3/hr)                            | ∆P max II<br>(mCE)                      |   | P I/SI<br>(kW)                      | 70 - / 10-5<br>Qll Inst/S.I.<br>(m3/hr)                      | 5<br>∆P max II<br>(mCE)                      |   | P I/SI<br>(kW)                     | 65 - / 10-5<br>Qll Inst/S.I.<br>(m3/hr)                      | 5<br>∆P max II<br>(mCE)                             |
| Modèle<br>Model<br>FIN20                   | <b>Np</b><br>20      | QI<br>(m3/hr)<br>1,9               | P Inst.<br>(kV<br>125               | P S.I.<br>V)<br>125               | 2 - / 10-55<br>Qll Inst/S.I.<br>(m3/hr)<br>2,4                     | ΔP max II<br>(mCE)<br>5,2               |   | P Inst. P S.I.<br>(kW)<br>120 120                       | 80 - / 10-55<br>Qll Inst/S.I.<br>(m3/hr)<br>2,3                     | ΔP max II<br>(mCE)<br>4,7               |   | P I/SI<br>(kW)<br>100               | 70 - / 10-55<br>Qll Inst/S.I.<br>(m3/hr)<br>1,9              | 5<br><mark>∆P max II<br/>(mCE)</mark><br>3,3 |   | P I/SI<br>(kW)<br>75               | 65 - / 10-5<br>Qll Inst/S.I.<br>(m3/hr)<br>1,4               | 5<br>ΔP max II<br>(mCE)<br>1,9                      |
| Modèle<br>Model<br>FIN20<br>FIN40          | Np<br>20<br>40       | QI<br>(m3/hr)<br>1,9<br>3,2        | P Inst.<br>(kV<br>125<br>230        | P S.I.<br>V)<br>125<br>230        | 2 - / 10-55<br>Qll Inst/S.I.<br>(m3/hr)<br>2,4<br>4,4              | ΔP max II<br>(mCE)<br>5,2<br>4,7        | - | P Inst. P S.I.<br>(kW)<br>120 120<br>220 220            | 80 - / 10-55<br>Qll Inst/S.I.<br>(m3/hr)<br>2,3<br>4,2              | ΔP max II<br>(mCE)<br>4,7<br>4,1        |   | P I/SI<br>(kW)<br>100<br>175        | 70 - / 10-55<br>Qll Inst/S.I.<br>(m3/hr)<br>1,9<br>3,3       | 5<br>ΔP max II<br>(mCE)<br>3,3<br>2,6        |   | P I/SI<br>(kW)<br>75<br>150        | 65 - / 10-5<br>Qll Inst/S.I.<br>(m3/hr)<br>1,4<br>2,9        | 5<br>ΔP max II<br>(mCE)<br>1,9<br>1,9               |
| Modèle<br>Model<br>FIN20<br>FIN40<br>FIN50 | Np<br>20<br>40<br>50 | QI<br>(m3/hr)<br>1,9<br>3,2<br>5,1 | P Inst.<br>(kV<br>125<br>230<br>300 | P S.I.<br>V)<br>125<br>230<br>280 | 2 - / 10-55<br>Qll Inst/S.I.<br>(m3/hr)<br>2,4<br>4,4<br>6.7 / 5.9 | ΔP max II<br>(mCE)<br>5,2<br>4,7<br>5,3 |   | P Inst. P S.I.<br>(kW)<br>120 120<br>220 220<br>310 290 | 80 - / 10-55<br>Qll Inst/S.I.<br>(m3/hr)<br>2,3<br>4,2<br>6.7 / 5.9 | ΔP max II<br>(mCE)<br>4,7<br>4,1<br>5,2 | - | P I/SI<br>(kW)<br>100<br>175<br>270 | 70 - / 10-5<br>Qll Inst/S.I.<br>(m3/hr)<br>1,9<br>3,3<br>5,2 | 5<br>ΔP max II<br>(mCE)<br>3,3<br>2,6<br>4   |   | P I/SI<br>(kW)<br>75<br>150<br>220 | 65 - / 10-5<br>Qll Inst/S.I.<br>(m3/hr)<br>1,4<br>2,9<br>4,2 | 5<br><u>∆P max II</u><br>(mCE)<br>1,9<br>1,9<br>2,7 |

Pression primaire disponible sur tous les modèles : supérieure ou égale à 5 kPa (0,5 mCE). Cette pression disponible résulte de la différence entre la hauteur manométrique délivrée par la pompe primaire et les pertes de charge des éléments de tubulures, du circuit primaire de l'échangeur, ainsi que de la vanne de régulation.

Si la perte de charge entre l'AquaGenius et la source de chaleur est supérieure à 5 kPa, utiliser soit une pompe de transfert ou/et une bouteille de mélange. Veuillez vous référer aux schémas de principe.

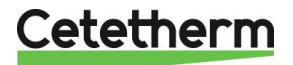

#### Cetetherm AquaGenius Notice d'installation, d'utilisation et d'entretien

# 1.1 Présentation générale de l'AquaGenius

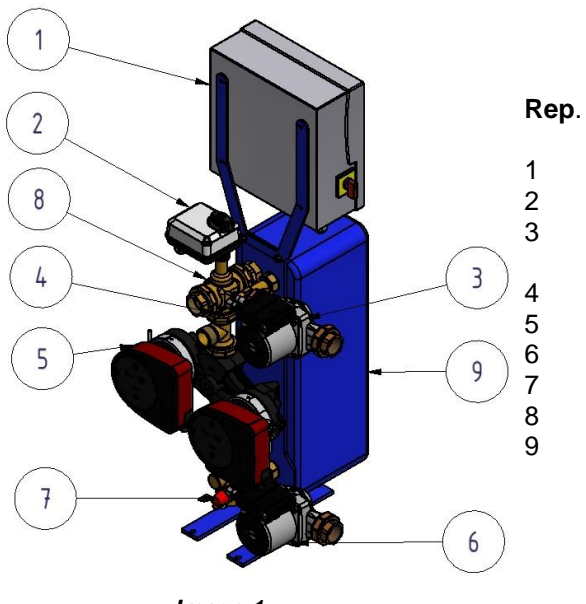

# Designation Coffret de régulation avec régulateur Micro3000

Servomoteur de vanne

Pompe de charge secondaire (versions DD uniquement)

Sonde de température S1

Pompe primaire simple ou double (selon version) Pompe de charge secondaire (versions SS,DS,DD) Soupape de sécurité

- Vanne de régulation 3 voies en mélange
- Echangeur brasé cuivre ou tout inox avec Isolation

Image 1

# 2 Principe de fonctionnement

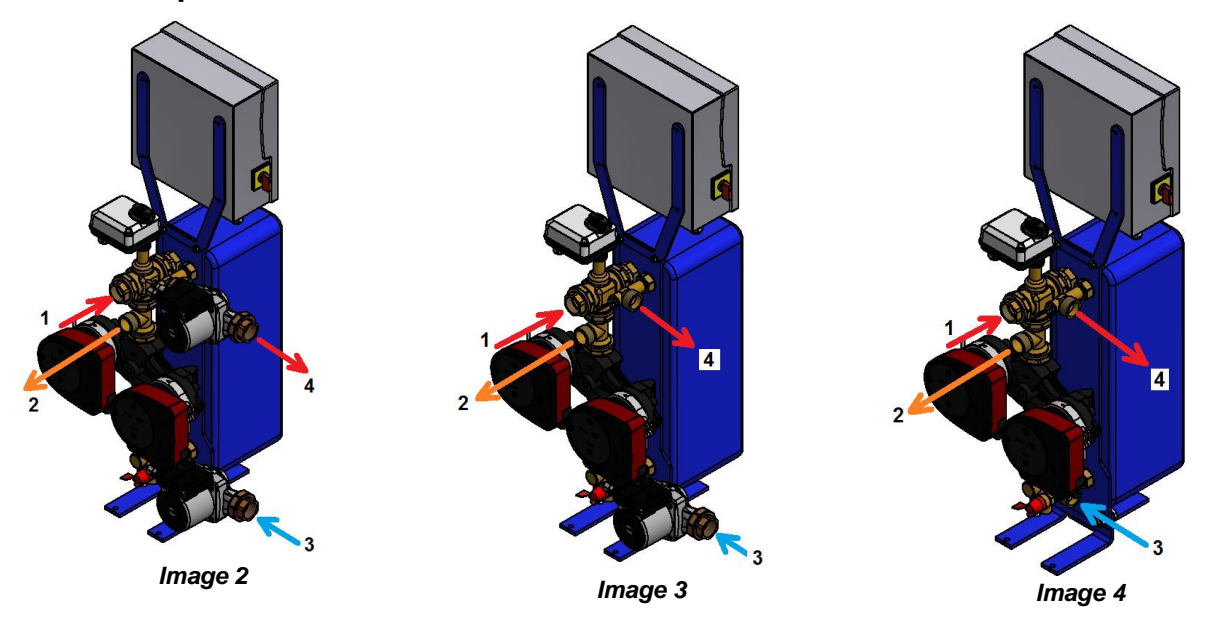

- L'eau primaire entre par la vanne modulante à 3 voies (1) et sort par le raccord (2),
- L'eau froide entre par la partie inférieure (3) et sort à la température requise au niveau de la partie supérieure (4),
- Le circuit secondaire doit être équipé d'une pompe de charge ou de recirculation,
- Alimentation en 230 V/monophasé/50 Hz avec raccordement à la terre,
- Assurez-vous que le courant fourni sur le site correspond à la tension susmentionnée,
- L'appareil doit être protégé par un fusible de protection dans l'armoire électrique en tête,
- Indicateur d'alarme : Contacts sans tension (VFC), 230V 2 A max.

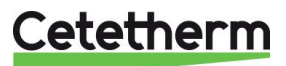

# 3 Installation

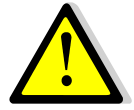

Le travail d'installation doit être effectué par un prestataire d'installation agréé.

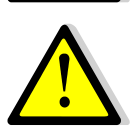

La température et la pression de l'eau sont très élevées. Seuls des techniciens qualifiés sont habilités à utiliser avec l'AquaGenius. Une utilisation inappropriée peut causer d'importants dommages corporels et endommager le bâtiment.

Pression/Températures minimum du côté primaire : 1,0 barg/2 C, 1,5 barg/110 C

Pression/Températures maximum du côté primaire : 10 barg/110 C

Pression/Température maximum du côté secondaire : 10 barg/100 C

# 3.1 Déballage/Préparation/Montage

- Rincer les tuyaux de l'installation avant de les relier à l'appareil.
   La tuyauterie peut contenir des particules solides susceptibles de bloquer la vanne modulante ou l'empêcher de fonctionner correctement.
- Raccorder les circuits primaire et secondaire du module.
- Remplir progressivement les deux côtés avec de l'eau.
- Purger l'air des parties supérieures.
- Purger les corps des pompes.
- Brancher l'alimentation électrique au coffret de régulation.
- Vérifier le réglage du régulateur et activer les fonctions requises.

#### 3.2 Mise en service

Avant de procéder à la mise en service, lire attentivement le manuel.

Le régulateur a été configuré en usine. Si une fonction doit être ajustée, les valeurs peuvent être modifiées conformément à ce manuel. Au départ, la procédure de mise en service doit être effectuée avec les réglages d'usine.

Remplir le rapport de mise en service au chapitre 15 Rapport de mise en service.

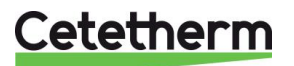

Notice d'installation, d'utilisation et d'entretien

#### 3.3 Installation des appareils AquaGenius Direct (instantanés)

Les modules d'eau sanitaire doivent être installés conformément aux schémas suivants.

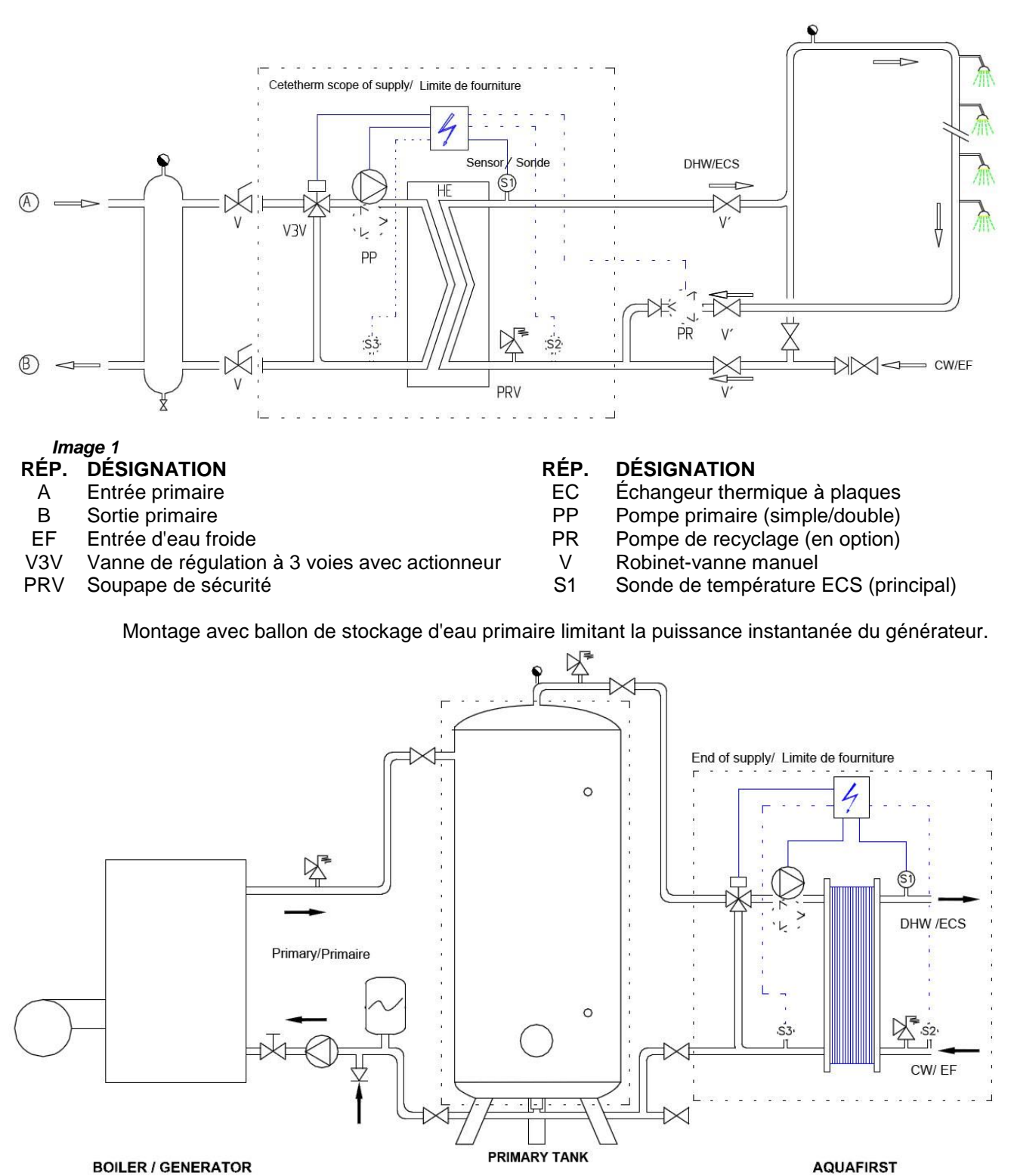

Image 2

AQUAFIRST

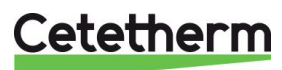

# 3.4 Installation des appareils AquaGenius Indirect (semi-instantanés)

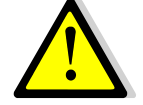

Le débit de bouclage PR doit être inférieur de 60 % du débit de charge PC.

Protéger le ballon de stockage en installant une soupape de sécurité supplémentaire. Sa pression de tarage doit correspondre à la pression de service maximale du réservoir. Elle peut être différente de la pression de la soupape de sécurité du préparateur d'eau chaude sanitaire. La soupape de sécurité protège le ballon de stockage mais pas le préparateur. Les pompes de charge secondaires ont une limitation en ce qui concerne la qualité d'eau de pH 6 à 9 et TH<25° Français (25°TH).

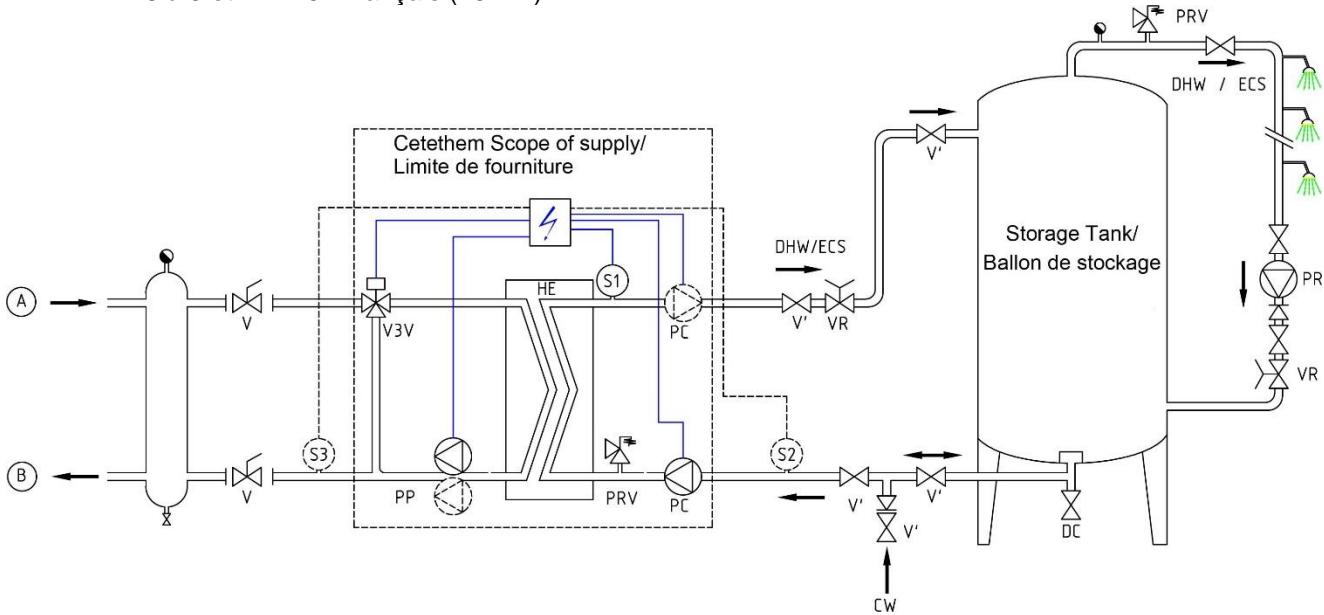

#### Image 3

#### **RÉP. DÉSIGNATION**

- A Entrée primaire
- B Sortie primaire
- VR Vanne de réglage
- EF Entrée d'eau froide
- V3V Vanne de régulation à 3 voies avec actionneur
- PRV Soupape de sécurité

#### **RÉP. DÉSIGNATION**

- EC Échangeur thermique à plaques
- PP Pompe primaire (simple/double)
- PC Pompe de charge (1 ou 2)
- PR Pompe de recyclage (de l'installation)
- V Vanne d'isolement
- S1 Sonde de température ECS (principale)

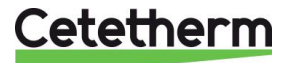

### Cetetherm AquaGenius Notice d'installation, d'utilisation et d'entretien

# 3.5 Plan d'encombrement AquaGenius ID (Instantané Double)\*

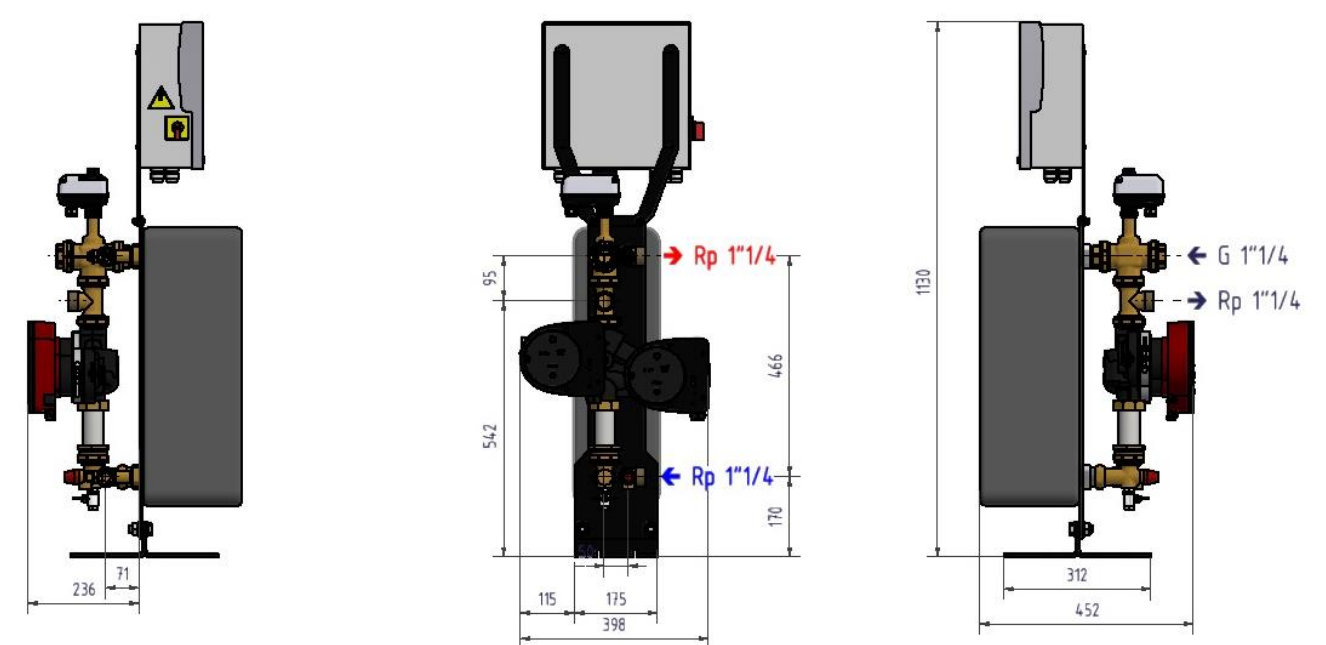

*Image 4* \* Pompe simple ou double

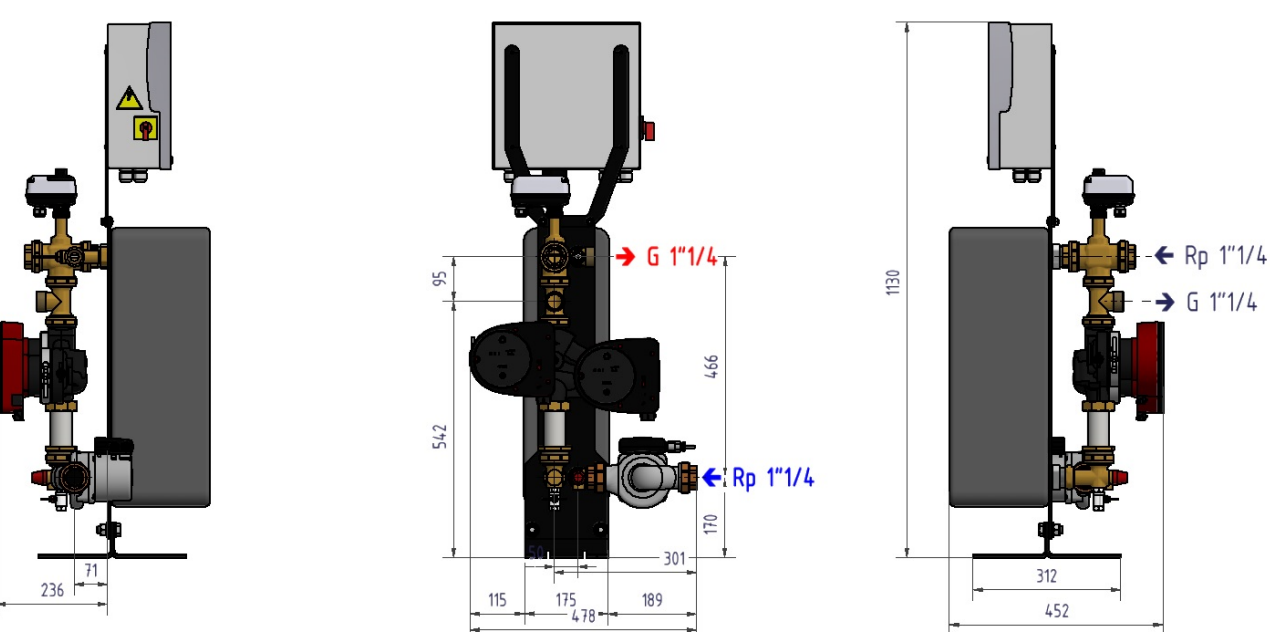

# 3.6 Plan d'encombrement AquaGenius DS Semi-Instantané\*

#### Image 5

\* Pompe simple ou double au circuit primaire. La version représentée est avec pompe double au primaire.

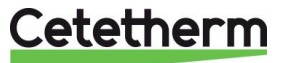

# 3.7 Plan d'encombrement AquaGenius DD Semi-Instantané

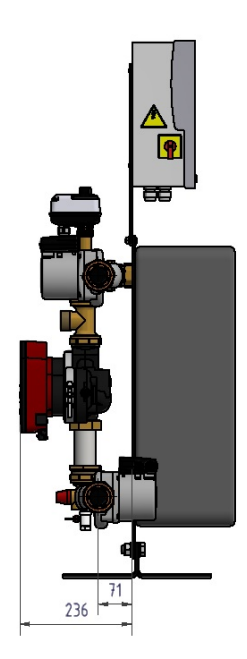

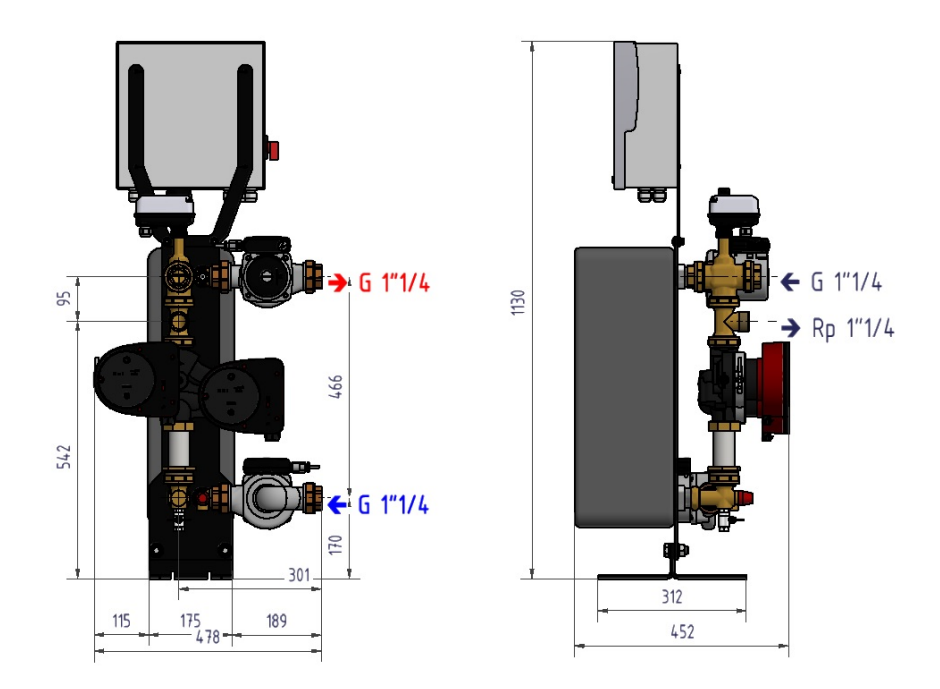

Image 6

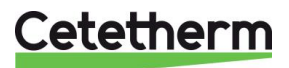

# 4 Installation électrique

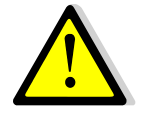

Alimenter le boîtier de contrôle en 230 V/50 Hz avec un raccordement à la terre en utilisant une protection électrique en tête dans le coffret d'alimentation électrique principal. Le coffret de l'AquaGenius est un coffret électrique secondaire. Des protections humaines et des protections contre les court-circuits et la surintensité doivent être installées dans le coffret d'alimentation électrique principal.

# 4.1 Composants du coffret

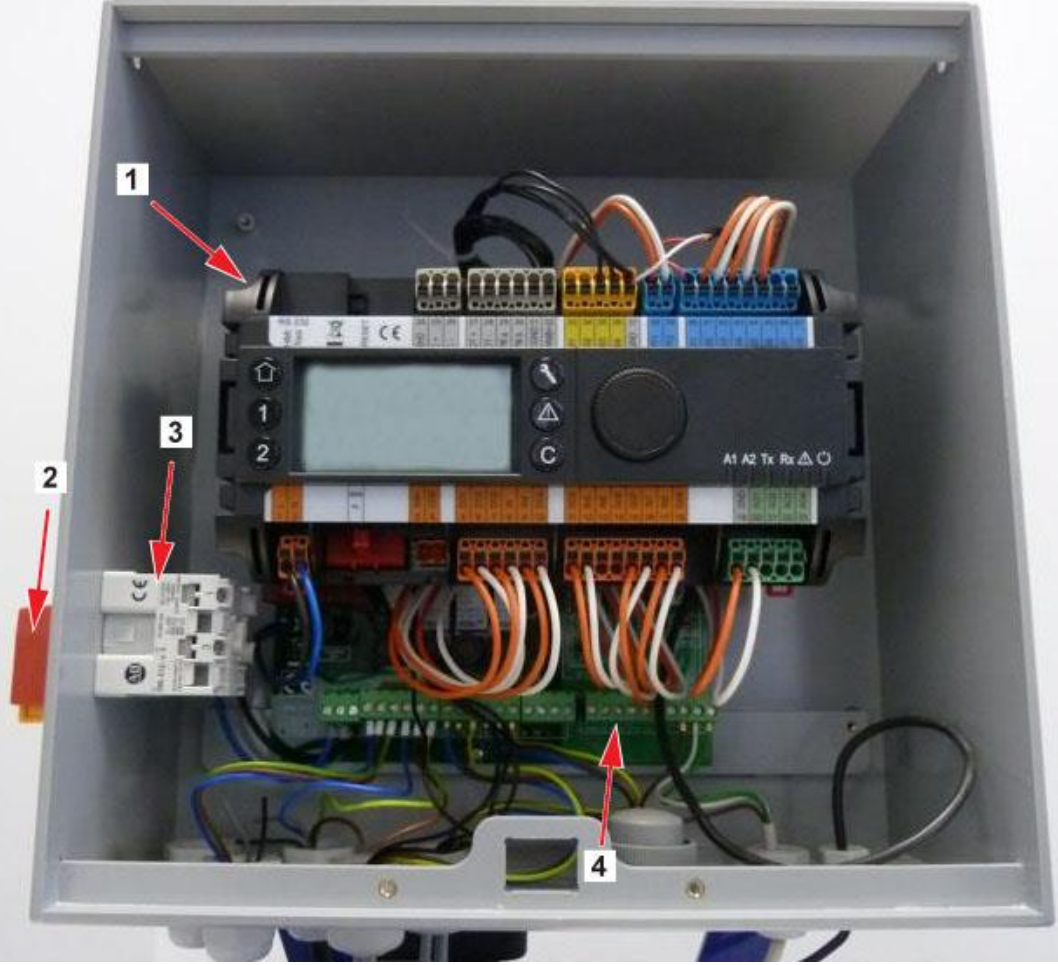

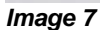

- 1 Régulateur Micro 3000
- 2 Interrupteur principal

- 3 Alimentation client (N.L, Terre)
- 4 Circuit imprimé

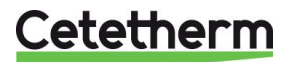

# 4.2 Schéma de câblage électrique

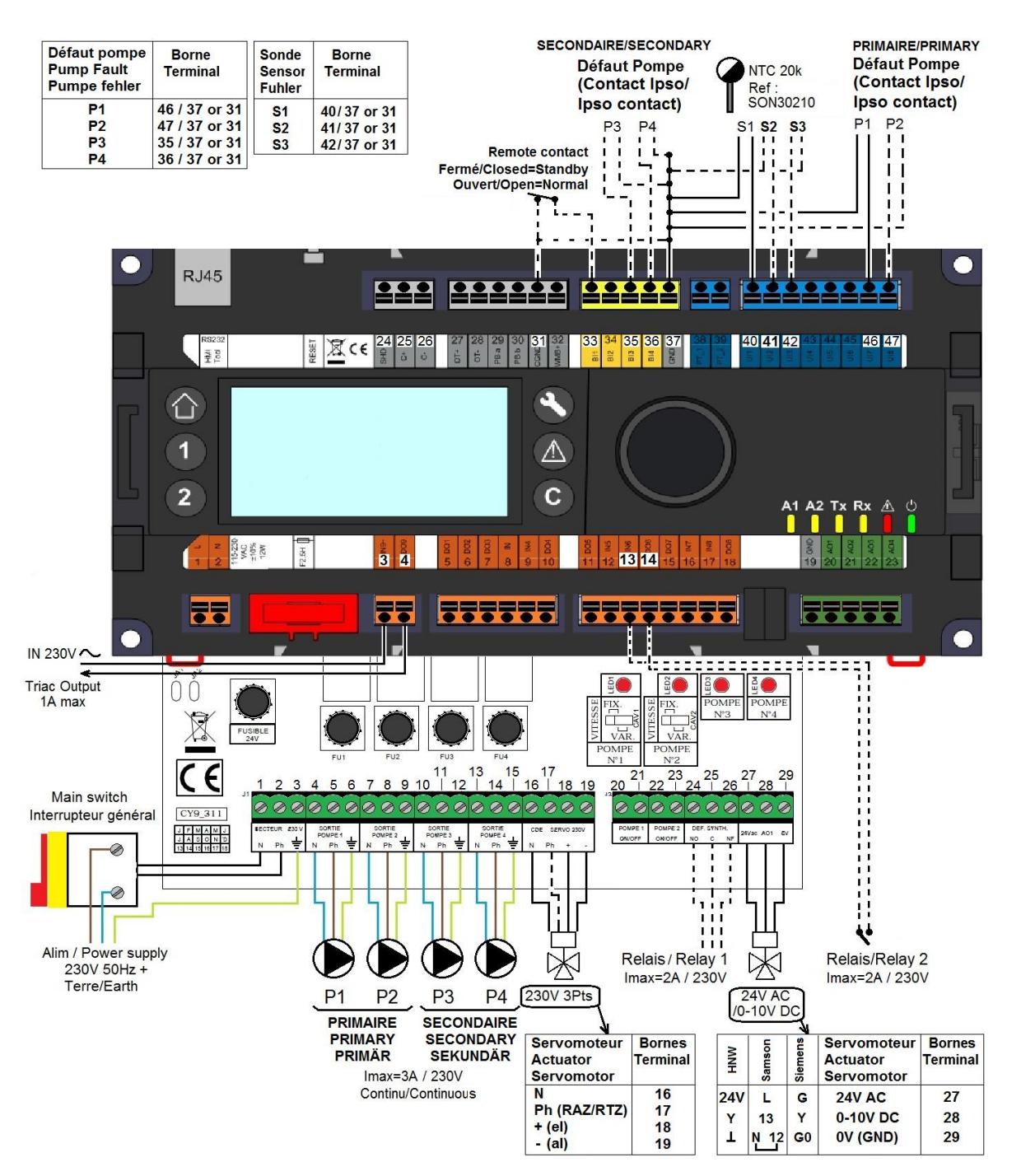

Image 8

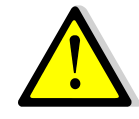

La terre doit être impérativement raccordée à la borne 3 de la platine <u>Remarque concernant le contact remote</u> : Contact fermé=appareil en mode standby Contact ouvert=appareil en fonctionnement normal

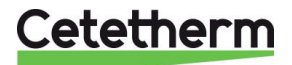

Notice d'installation, d'utilisation et d'entretien

# 4.3 Détail des branchements

## 4.3.1 Bornier Puissance sur platine

| 1    | 2     | 3               | 4  | 5      | 6    | 7  | 8      | 9    | 10  | 11    | 12    | 13  | 14    | 15    |
|------|-------|-----------------|----|--------|------|----|--------|------|-----|-------|-------|-----|-------|-------|
| Ν    | Ph    | Ŧ               | Ν  | Ph     | Ŧ    | Ν  | Ph     | ĿГ   | Ν   | Ph    | F     | Ν   | Ph    | Ŧ     |
| Alir | n Cof | Coffret Pompe 1 |    | P      | ompe | 2  | P      | ompe | 3   | P     | ompe  | 4   |       |       |
|      | 230V  |                 | (P | rimair | e)   | (P | rimair | e)   | (Se | conda | aire) | (Se | conda | aire) |

Alimentation coffret 230V 50Hz + Terre coffret aux bornes 1,2 et 3. Les bornes 4 à 15 alimentent jusqu'à 4 pompes P1, P2, P3, P4.

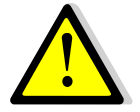

Ne pas dépasser 3A par pompe.

# 4.3.2 Bornier Servomoteur 3 points sur platine

| 16                   | 17 | 18 | 19 |  |  |  |  |  |  |
|----------------------|----|----|----|--|--|--|--|--|--|
| Ν                    | Ph | +  | -  |  |  |  |  |  |  |
| Servomoteur 3 points |    |    |    |  |  |  |  |  |  |

Le servomoteur est actionné par impulsions 230V entre les bornes 16 (N) et 18 (+) pour l'ouverture et les bornes 16 (N) et 19 (-) pour la fermeture.

A noter que la borne 17 (Phase permanente) peut être utilisée pour les servomoteurs avec retour à zéro par manque d'électricité.

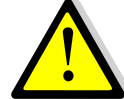

Les signaux servomoteur 3 points 230V et servomoteur 0-10V fonctionnent en continu, qu'ils soient raccordés ou non.

## 4.3.3 Bornier Sorties basse tension sur platine

| 20            | 21              | 22            | 23              | 24            | 25                   | 26             | 27                                            | 28              | 29       |
|---------------|-----------------|---------------|-----------------|---------------|----------------------|----------------|-----------------------------------------------|-----------------|----------|
| 0V            | M/A             | 0V            | M/A             | NO            | С                    | NF             | 24Vac                                         | AO1 (0-10V)     | 0V       |
| Pom<br>Marche | pe 1<br>e/Arrêt | Pom<br>Marche | pe 2<br>e/Arrêt | Cont<br>NO ou | tact Rela<br>J NF au | ais 1<br>choix | Servomoteur 0-10V DC alimenté e<br>24V AC 5VA |                 | menté en |
| N/A           |                 | N/            | Α               |               |                      |                | Le 0V es                                      | st commun aux 2 | 2 alims  |

#### 4.3.4 Bornier Entrées contacts / Sondes sur régulateur

| 31     | 33      | 35      | 36       | 37     | 40  | 41       | 42   | 46     | 47     |
|--------|---------|---------|----------|--------|-----|----------|------|--------|--------|
| GND    | Bi1     | lpso    | lpso     | GND    | UI1 | UI2      | UI3  | lpso   | lpso   |
|        |         | P3      | P4       |        | 51  | 52       | 23   | P1     | PZ     |
| Commun | Contact | Entrée  | défaut   | Commun | Ent | rées sor | ndes | Entrée | défaut |
|        | Remote* | pomp    | e(s)     |        | ter | nperatu  | re*  | pomp   | be(s)  |
|        |         | seconda | aire(s)* |        |     |          |      | primai | re(s)* |

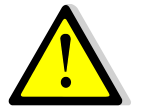

\*Pour chacune de ces entrées/sorties, le second fil doit être relié au commun, soit la borne 37 ou 31 selon la place disponible.

Pas de polarité pour les contacts entrées lpsos et les sondes de température.

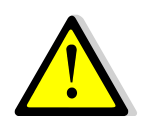

Les entrées sondes de température autres que S1 ont déjà un fil à leur borne correspondante. Si ajout d'une sonde, enlever le fil en place et isoler son extrémité (domino...). Brancher le fil de la sonde à cet endroit, ainsi que sur un commun 31 ou 37.

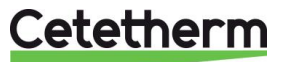

5 Consignes d'utilisation du tableau de commande Micro 3000

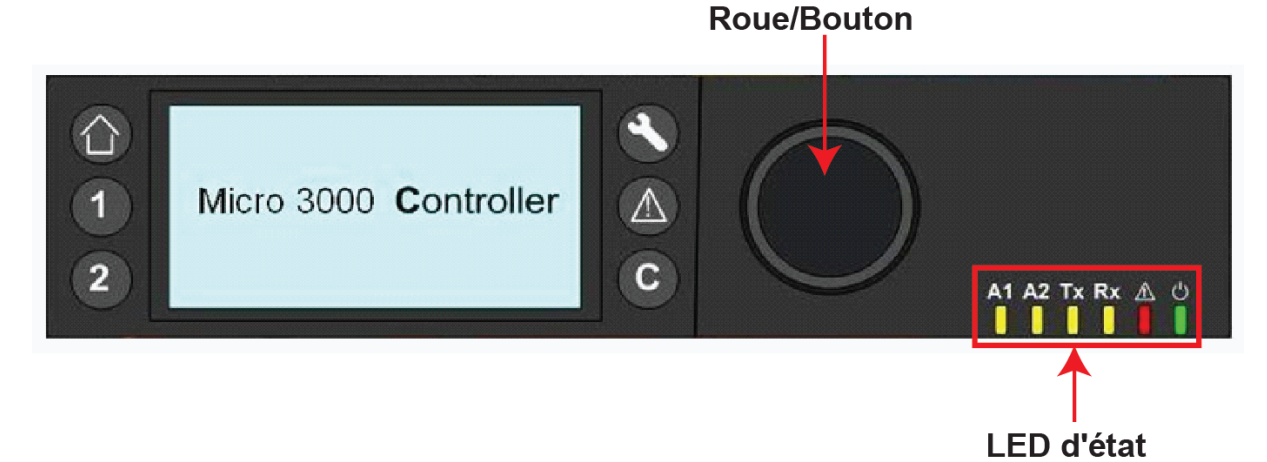

| Image 9  |                                                                                                    |
|----------|----------------------------------------------------------------------------------------------------|
| Bouton   | Fonctionnement                                                                                                    |
|          | Bouton rotatif pour naviguer dans les menus. Accès aux sous menus et modification<br>des réglages en sélectionnant.<br>Pour activer la ligne ou modifier une valeur en surbrillance, appuyer sur la roue.<br>Fonctionne comme une touche Entrée |
| C        | Appuyer pour quitter un niveau et retourner au menu/paramètre précédent.<br>Fonctionne comme une touche Échap.                                                                                                    |
| 8        | Appuyer pour accéder au menu entretien/surveillance.<br>Remarque : nécessite un mot de passe                                                                                                    |
|          | Appuyer pour afficher l'écran d'accueil et le menu principal.                                                                                                    |
|          | Appuyer pour accéder au menu des alarmes.                                                                                                    |
| 1        | Non utilisé                                                                                                    |
| 2        | Non utilisé                                                                                                    |
| A1       | Relais 1 actif (Défaut de synthèse d'origine, paramétrable dans menu Configuration)                                                                                                    |
| A2       | Relais 2 actif (Alarme Haute d'origine, paramétrable dans menu Configuration)                                                                                                    |
| Tx       | Transmission active des données (Modbus)                                                                                                    |
| Rx       | Réception active des données (Modbus)                                                                                                    |
|          | Indicateur d'alarme matériel (sonde arrachée, défaut interne régulateur                                                                                                    |
| <u>ප</u> | Le régulateur est sous tension                                                                                                    |

# Cetetherm

# Cetetherm AquaGenius

Notice d'installation, d'utilisation et d'entretien

# 5.1 Écran d'accueil

Au démarrage du contrôleur Micro 3000, l'affichage ci-dessous apparait. Cet affichage est appelé Écran d'accueil.

Cet affichage est appelé Écran d'accueil.

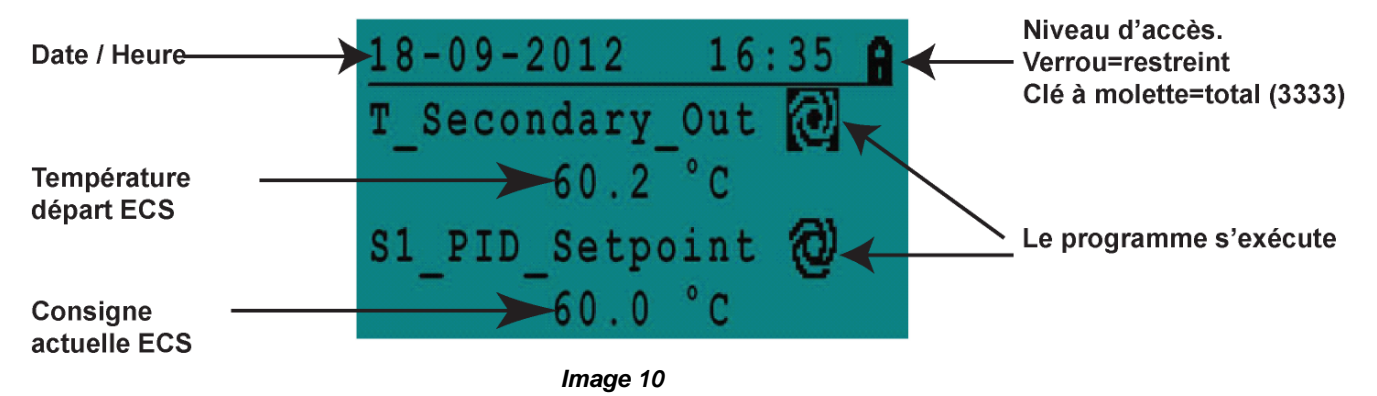

L'accès aux différents menus du contrôleur est protégé par un mot de passe.

- Niveau utilisateur final : pas de mot de passe nécessaire. Un cadenas est présent dans le coin supérieur droit.
- Niveau technicien : tous les menus sont protégés par une identification. Une clé est présente dans le coin supérieur droit.

**Remarque** : si une alarme se déclenche au démarrage de l'appareil, un texte d'alarme s'affichera sur l'écran. Ceci se produit toujours à la première mise sous tension. Appuyer alors sur le bouton Maison pour accéder à l'écran d'accueil.

## 5.2 Symboles affichés

#### Auto

Le point de données est en fonctionnement automatique (peut être passé en mode manuel).

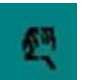

# Manuel

Le point de données est en fonctionnement manuel (peut être passé en mode automatique).

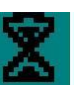

### Dérogation

La valeur du point de donnée peut être modifiée pour une période précise dans les 24 heures qui suivent. Un programme horaire avec consigne dérogée doit être assigné au point de données.

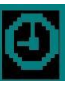

#### Programme Horaire

Un programme horaire quotidien est assigné au point de données. Le programme horaire quotidien peut être sélectionné et modifié.

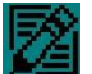

#### Modifier

Le programme horaire peut être modifié.

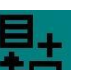

#### Ajouter

L'élément (point de données, programme horaire, etc.) peut être ajouté à une liste. Un point de données peut par exemple être intégré à une liste de points de données suivis.

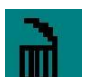

# Supprimer

L'élément peut être supprimé.

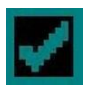

#### Activer/désactiver

- Coché : l'élément est activé.
- Décocher : l'élément est désactivé.

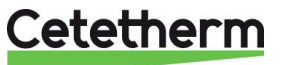

## 5.3 Réglage de la date et de l'heure

1. Tourner la roue dans le sens contraire des aiguilles d'une montre pour mettre en surbrillance la ligne de la date et de l'heure en haut de l'écran. Appuyer sur la roue pour afficher le menu Date/Heure.

- 2. Appuyer sur la roue pour modifier la première variable, qui correspond à l'année.
- Quand l'année clignote, augmenter ou diminuer la valeur en faisant tourner la roue.
   Quand la valeur de droite est affichée, appuyer sur la roue pour conformer le réglage. Le prochain paramètre à modifier se met à clignoter.
- 4. Procéder de la même manière pour régler le mois, la date et l'heure (heure : minute).

## 5.4 Modifier le format de la date

Le format de l'heure peut être modifié dans le menu Date/Heure.

Sélectionner l'un des formats suivants :

- aaaa-mm-jj
- mm-jj-aaaa
- jj-mm-aaaa
- jj.mm.aaaa
- jj/mm/aaaa

Les formats en gras sont les plus communément utilisés.

#### 5.5 Régler l'heure d'été

#### Heure d'été

Le passage de l'heure d'été à l'heure d'hiver peut être automatique ou désactivé. Vous pouvez également définir les modifications des dates si celles-ci sont altérées. Le réglage par défaut de l'heure d'été est :

Du dernier dimanche de mars au dernier dimanche d'octobre.

#### 5.6 Enregistrer les modifications

Quand une valeur a été modifiée et confirmée en appuyant sur la roue, la modification correspondante sera immédiatement appliquée.

Appuyer sur 🖸 ou 🚳 pour revenir à l'écran d'accueil.

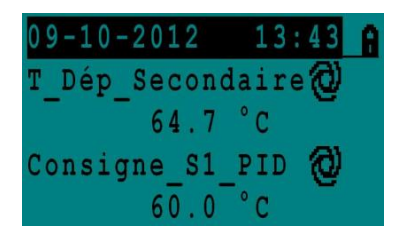

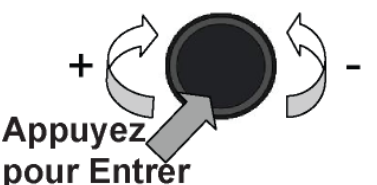

| Date / Heu | ire        |
|------------|------------|
| Date:      | 09-10-2012 |
| Heure:     | 13:44      |
| Format:    | 31-12-2009 |
| Heure Eté/ | Hiver      |

| Date / Heu | re         |
|------------|------------|
| Date:      | 09-10-2012 |
| Heure:     | 13:48      |
| Format:    | 31-12-2009 |
| Heure Eté/ | Hiver      |

| Date / Heu | re         |
|------------|------------|
| Date:      | 09-10-2012 |
| Heure:     | 13:49      |
| Format:    | 31-12-2009 |
| Heure Eté/ | Hiver      |

| Dayligh | nt s | Saving | Time  |
|---------|------|--------|-------|
| Sunday  | of   | month  |       |
| Begin:  |      | Last   | . Mar |
| End:    |      | Last   | 0ct   |

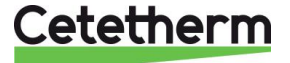

Notice d'installation, d'utilisation et d'entretien

# 6 Mode utilisateur final

Les modifications suivantes peuvent être effectuées en mode utilisateur final :

- Réglages identiques/différents pour chaque jour de la semaine à des heures définies
- Température(s) normale(s)
- Température(s) basse(s)
- Période spéciale de durée définie pendant l'année en cours
- Dérogation de température à une heure précise.

# 6.1 Réglage consigne ECS

Veuillez définir une température de production d'eau chaude conforme aux recommandations et à la législation nationales en vigueur (DTU, normes EN, ISO, etc.).

Tous les pays appliquent leurs propres règles concernant l'eau sanitaire chaude ou froide. Cetetherm recommande une température d'eau chaude d'au moins 55 °C et un bouclage d'eau chaude supérieur à 50 °C.

À une température inférieure à 50 °C, il existe un risque de développement bactérien. Notez qu'à une température supérieure à 60 °C, le risque de brûlure augmente. Des valeurs supérieures à 63 °C entraînent un risque accru d'accumulation de tartre sur les surfaces de l'échangeur de chaleur.

# 6.2 **Programmes horaires**

Les programmes horaires utilisés dans l'AquaGenius sont réglés de la même manière.

Les programmes horaires sont:les suivants :

- Consigne\_S1, accessible depuis le menu <u>7.4 Menu S1 Départ Secondaire</u>. Permet de régler la température ECS
- AFF\_leg\_active, accessible depuis le <u>7.5 Menu traitement thermique</u> et permet d'activer un traitement thermique (mode 1 sonde)
- Multi\_P, à voir dans le menu 7.9 Menu Triac 230V.

Le programme horaire propose deux modes de températures différents : température en semaine et température le week-end. Définir pour chaque jour de la semaine le mode à utiliser.

Par défaut, le réglage du mode de température de week-end est le même que pour le mode de température de semaine.

Il est même possible de personnaliser les programmes de température avec des dates spéciales (vacances ou jours fériés).

Chaque mode de température peut avoir plusieurs heures définies par jour. Une température différente peut être sélectionnée pour chaque heure et s'applique alors jusqu'à l'heure suivante. Si une seule heure est définie, le programme fonctionne toujours avec la température sélectionnée.

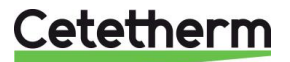

## 6.3 Modifier l'heure et la température dans un programme horaire

Par défaut, le point de consigne ECS Consigne\_S1 est réglé à 60 °C en tout temps, tous les jours de la semaine.

Ajouter des points de consigne de température supplémentaires à différentes heures de la journée.

Dans le cadre du programme horaire hebdomadaire, les modifications seront appliquées à chaque jour à l'exception des jours du week-end.

- 1. Utiliser la roue et marquer le logo en forme d'horloge. Appuyer sur la roue.
- 2. Marquer le jour que vous souhaitez modifier. Appuyer sur la roue.

Vous pouvez désormais :

Modifier une heure ou une température.
 Marquer la ligne et appuyer sur la roue. Modifier la valeur en tournant la roue.

Confirmer les nouveaux réglages en appuyant sur <sup>(C)</sup>.b) Ajouter une nouvelle heure ou un nouveau point de

- consigne 👪
- c) Supprimer une heure ou un point de consigne 📶.

Dans cet exemple, le point de consigne est à 60 °C à 22h00.

Vous pouvez le modifier si vous souhaitez une température moins élevée la nuit. 55 °C dans l'exemple suivant :

#### 6.3.1 Jours spéciaux

Des jours d'exception, également appelés jours spéciaux, peuvent être définis. Le calendrier du régulateur gère les exceptions qui peuvent être sélectionnées dans le programme horaire.

Les jours d'exception l'emportent sur le programme hebdomadaire.

Dans le menu de l'écran principal, marquer « Jrs Spéc » et appuyer sur la roue.

Sélectionner parmi :

- Annuel précisez la date de début, la date de fin et le point de consigne ECS des périodes de vacances. Ce mode s'applique également aux écoles, aux bureaux, etc.
- Jours fériés jours spéciaux pour lesquels des points de consigne peuvent être différents. Ex : Noël, Nouvel An.
- Programmes quotidiens jours particuliers pour lesquels vous souhaitez modifier la température.

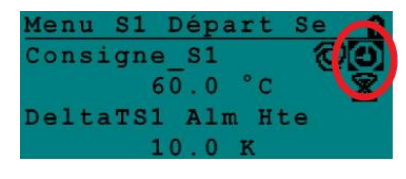

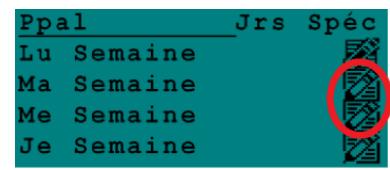

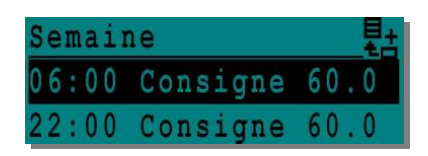

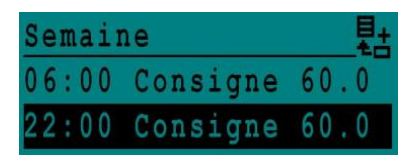

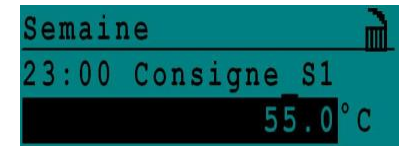

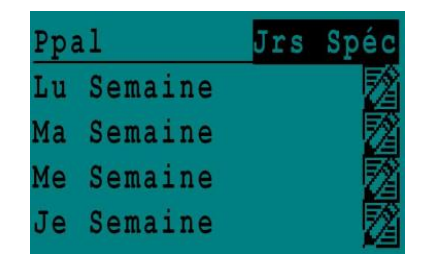

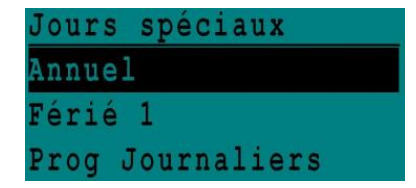

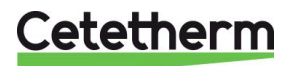

# 6.4 Effectuer une dérogation de température

Vous pouvez rapidement définir une variation unique, une période de la journée avec un réglage différent. Quand la période de variation a expiré, le point de consigne de la température revient au programme horaire standard.

- 1. Dans le menu de l'écran principal, marquer l'icône en forme de sablier en appuyant sur la roue.
- 2. Définir l'heure de début et l'heure de fin, ainsi que la valeur de la température.

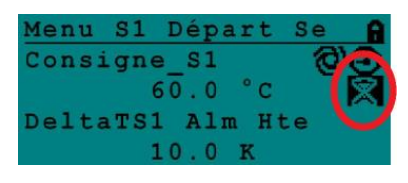

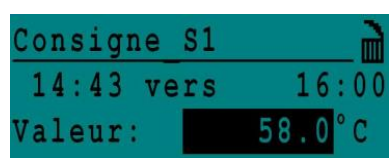

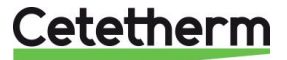

# 7 Menu technicien, niveau de lecture/écriture total

Le menu technicien permet de :

- régler la température de sortie secondaire ٠
- activer/de désactiver des fonctions comme éco, booster, traitement thermique •
- lancer un autotest •
- supprimer des alarmes •

Vous devez être connecté pour :

- voir tous les sous menus et modifier les valeurs préconfigurées
- avoir un accès complet en lecture et écriture au menu technicien

#### 7.1 Accès (login)

- 1. Marquer le cadenas 🖨 dans le coin supérieur droit de l'écran depuis n'importe quel menu et appuyer sur la roue.
- 2. Entrer 3333 pour accéder au niveau technicien.

Remarque : vous serez automatiquement déconnecté après 10 minutes si aucune donnée n'est saisie.

#### 7.2 Menu Principal

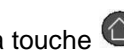

Pour entrer dans le menu principal, appuyer sur la touche 1 Les paramètres ou les menus marqués en gris ne sont pas disponibles dans l'application AquaGenius.

| Menu principal      |               | Désignation                                  |
|---------------------|---------------|----------------------------------------------|
| T_Dép_Sec           | Lecture seule | Température ECS mesurée par S1               |
| Cnsgne_S1_PID       | Lecture seule | Point de consigne température ECS            |
| T_Ret_Sec           | Lecture seule | Température mesurée par S2 (en option)       |
| T_Sortie_Prim       | Lecture seule | Température mesurée par S3 (en option)       |
| T_Entrée_Prim       | Lecture seule | N/A                                          |
| T_Récup 1           | Lecture seule | N/A                                          |
| T_Récup 2           | Lecture seule | N/A                                          |
| T_Extérieure        | Lecture seule | N/A                                          |
| Configuration       | Sous menu     | Voir <u>7.3 Menu Configuration</u>           |
| Menu S1 Départ Sec  | Sous menu     | Voir 7.4 Menu S1 Départ Secondaire           |
| Menu S2 Retour Sec  | Sous menu     | N/A                                          |
| Delta T (S3-S2)     | Sous menu     | N/A                                          |
| Menu S4 Entrée Prim | Sous menu     | N/A                                          |
| Menu S5 Extérieur   | Sous menu     | N/A                                          |
| Traitement Therm.   | Sous menu     | Voir 7.5 Menu traitement thermique           |
| Fct SECOURS         | Sous menu     | Voir <u>7.6 Fonction Secours</u>             |
| Fcts Eco Booster    | Sous menu     | Voir 7.7 Menu Fonctions Eco Booster          |
| Fct Encrassement    | Sous menu     | Voir 7.8 Fonction Encrassement               |
| Menu Pompes         | Sous menu     | Voir <u>7.10 Menu Pompes</u>                 |
| Menu Solaire        | Sous menu     | N/A                                          |
| Aquaprot_chauffage  | N/A           | N/A                                          |
| Menu Triac 230 V    | Sous menu     | Voir <u>7.9 Menu Triac 230V</u>              |
| AutoTest            | Sous menu     | Voir <u>7.11 Menu Autotest</u>               |
| Acquit Alme(s)      | Sous menu     | Voir <u>7.12 Menu Acquittement Alarme(s)</u> |

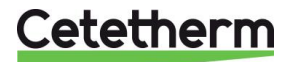

Cetetherm AquaGenius Notice d'installation, d'utilisation et d'entretien

#### 7.3 Menu Configuration

Note ! Une fois le contrôleur réinitialisé, le nombre de pompes devra être configuré via ce sous menu.

| Paramètre                          | Réglage<br>usine | Plage de réglage                                    | Description                                                                                                    |
|------------------------------------|------------------|-----------------------------------------------------|----------------------------------------------------------------------------------------------------|
| Type 0=First 1=EFF                 | 0                | 0= Aqua First<br>1= AquaEff                         | Régler sur 0                                                                                                    |
| Activer Loi CH S5                  | 0                | 0 désactive /<br>1 active la courbe de<br>chauffage | Régler sur 0                                                                                                    |
| Mode Froid AO1                     | 0                | 0=Mode chaud<br>1=Mode froid                        | Régler sur 0<br>Inversion du signal 0-10V si réglé à 1                                                                                                    |
| Nb Pompes P1P2                     | 0                | 0/1/2                                               | Nbre de Ppes primaires                                                                                                    |
| Vitesse Min P1P2                   | 40               | 10->100                                             | N/A                                                                                                    |
| Nb Pompes P3P4                     | 0                | 0/1/2                                               | Nbre de Ppes secondaires                                                                                                    |
| Coeff ModBus                       | 1                | 1/10/100                                            | Nombre de décimales pour la lecture<br>des valeurs en liaison Modbus<br>1=Valeur entière (ex:58°C)<br>10=1 décimale (ex:58,3°C)<br>100=2 décimales (ex:58,36°C) |
| Fonction Relais 1 *                | 1                | 07                                                  | 0=Aucune action<br>1=Défaut de synthèse (DS)<br>2=Alarme haute (AH)<br>3=Fonction Eco (E)                                                                       |
| Fonction Relais 2 *                | 2                | 07                                                  | 4=Fonction Booster (B)<br>5=Traitement Thermique (TT)<br>6=Défaut Pompe(s) (DP)<br>7=Charge ballon (C)**.<br>** :Nécessite une sonde S2                         |
| Config_Recup<br>0:N 1:SF 2:AA 3:AP | 0                | N/A                                                 | N/A                                                                                                    |
| AlfaPilot Inverse<br>0=Off 1=On    | 0                | N/A                                                 |                                                                                                    |
| PC_distrib 0=I 1=E                 | 0                | N/A                                                 |                                                                                                    |
| SW AL Version                      | XX               | N/A                                                 | Version du logiciel                                                                                                    |

\* Les relais 1 et 2 sont programmables

| Paramètre          | Réglage<br>d'usine | Plage de réglage                                                                | Description                                                                                                    |
|--------------------|--------------------|---------------------------------------------------------------------------------|----------------------------------------------------------------------------------------------------|
| Consigne_S1 ⊕+వ    | 00 °C              | Consigne ECS                                                                    | Modifie la valeur dans le programme horaire                                                                                                   |
| Delta T S1 Alm Hte | 10 °C              | 0-50                                                                            | Alarme de température élevée si Ts1 ><br>Consigne_S1+Delta T S1 Alm Hte                                                                       |
| Tempo Alarme Haute | 1 min              | 0-60                                                                            | L'alarme de température élevée est<br>efficace après cette temporisation                                                                      |
| Réarm.Auto AH      | 0                  | 0/1                                                                             | 0=Réarmement MANUEL de l'alarme<br>1=Réarmement AUTO de l'alarme                                                                              |
| Reset_Alm_Hte      | Arrêt              | Marche/Arrêt                                                                    | Sélectionner Marche pour effacer les<br>alarmes de température élevée<br>Après quelques secondes, l'état revient<br>sur Arrêt automatiquement |
| P_ AquaFirst       | 40                 | 0 <p<200°c< th=""><th>↑P pour être moins réactif et plus précis</th></p<200°c<> | ↑P pour être moins réactif et plus précis                                                                                                    |
|                    | (-200 à 200)       | Valeurs négatives<br>si mode froid actif                                        | ↓P pour être plus réactif (attention à<br>l'effet de pompage) et moins précis                                                                 |
| I_ AquaFirst       | 15                 | 0-120                                                                           | ↑P pour être moins réactif                                                                                                    |
|                    |                    |                                                                                 | ↓P pour être plus réactif (attention à<br>l'effet de pompage)                                                                                 |
| D_ AquaFirst       | 2 sec.             | 0-50                                                                            | Rapidité d'inversion du signal                                                                                                    |
| P_AquaEff          | 80                 | 0 <p<200°c< th=""><th>N/A</th></p<200°c<>                                       | N/A                                                                                                    |
| I_AquaEff          | 15                 | 0-200 sec                                                                       | N/A                                                                                                    |
| D_AquaEff          | 2 sec              | 0-200sec                                                                        | N/A                                                                                                    |

# 7.4 Menu S1 Départ Secondaire

### 7.5 Menu traitement thermique

La fonction traitement thermique est désactivée par défaut. Elle s'active automatiquement à l'aide du programme horaire « TrTh\_Activé ».

La fonction s'active lorsque "TrTh\_Activé" passe en position Marche et s'arrête dans tous les cas lorsque ce même paramètre passe sur Arrêt. Entre ces 2 moments, le traitement va s'effectuer pendant une durée déterminée par "Tps Max essai TT" en mode 2 sondes uniquement plus une durée "Durée TrTh".

A la fin du traitement thermique, l'alarme haute est inhibée pendant un temps « Tempo Inhib.AH », évitant d'enclencher l'alarme haute car le ballon de stockage secondaire est toujours à la température de traitement à la fin du cycle.

| Paramètre                   | Réglage usine | Plage de<br>réglage           | Description                                                                             |
|-----------------------------|---------------|-------------------------------|-----------------------------------------------------------------------------------------|
| PC_TrTh                     | 70 °C         | Progr. horaire                | Température de traitement                                                               |
| TrTh_Actif <sup>⊕</sup> +∑  | Arrêt         | Marche/Arrêt                  | Progr. horaire définissant la plage horaire<br>du traitement                            |
| NS 0=Auto/1/2S<br>Nb_Sondes | Auto          | Auto/1/2 sondes               | Régler sur 1 sonde                                                                      |
| Durée TrTh.                 | 1 min         | 1-240 min.<br>(4 heures max.) | Ajuster la valeur en fonction de l'installation et de la capacité du ballon de stockage |
| Durée Fixe (1 sonde)        | 0             | 0/1                           | Régler sur 1                                                                            |
| Tps Max essai TrTh          | 1 min         | 1-240 min.                    | Non utilisé                                                                             |
| DeltaT S1S2 TrTh            | 7 °C          | 1 - 20 °C                     | Non utilisé                                                                             |
| Temps Inhib AH              | 30 min        | 0-180<br>(0 à 3 heures)       | Durée d'inhibition de l'alarme température haute après traitement thermique             |

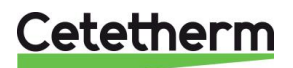

# Cetetherm AquaGenius

Notice d'installation, d'utilisation et d'entretien

## 7.6 Fonction Secours

Cette fonction active les quatre relais d'alimentation des pompes au même moment sans tenir compte des entrées des contacts ipsothermiques (contacts de défaut pompe).

**Remarque :** Le niveau d'accès de base permet d'activer cette fonction.

| Paramètre       | Réglage d'usine par défaut | Réglage facultatif |
|-----------------|----------------------------|--------------------|
| Vitesse_SECOURS | 75%                        | Non utilisé        |
| FCT SECOURS     | Arrêt                      | Marche/Arrêt       |

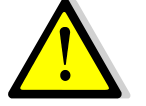

En cas d'alarme température haute sur S1, les pompes primaires sont arrêtées, même si la fonction est activée.

# 7.7 Menu Fonctions Eco Booster

#### ECO :

Lorsque la vanne de régulation primaire est suffisamment fermée (signal vanne 
Hyst. Vanne) durant une période d'au moins la valeur du paramètre « Temporisation ECO » (minutes), la pompe primaire stoppe.

Elle redémarre lorsque la température en S1 descend en dessous de S1-« Hysteresis Eco ». Il est normal que la vanne de régulation commence à s'ouvrir alors que la pompe est toujours à l'arrêt. Ceci permet d'anticiper le débit primaire à fournir pour revenir au bon niveau de température.

Si une ou deux pompes secondaires sont présentes sur l'appareil (Séries SS/DS/DD), la ou l'une des deux pompes secondaire(s) reste en fonctionnement pendant la fonction Eco.

#### Booster :

**NOTE**: Cette fonction nécessite la présence d'une pompe primaire double (séries ID/DS/DD). Si la température ECS descend plus vite que le paramètre "Gradient Booster", le second moteur de pompe est mis en marche afin d'augmenter le débit primaire et de remonter plus vite en température côté secondaire.

Quand la température ECS atteint la température de consigne, la fonction stoppe après un délai égal au paramètre "Tempo Booster" et le second moteur de pompe est stoppé.

| Paramètre                  | Réglage usine | Plage de réglage              | Description                                                                                         |
|----------------------------|---------------|-------------------------------|----------------------------------------------------------------------------------------------------|
| 0:-<br>1:E<br>2:B<br>3:E+B | 0             | 0/1/2/3                       | 0=Aucune fonction<br>1=Fonction Eco seule<br>2=Fonction Booster seule<br>3=Cumul des deux fonctions |
| Sélection_Fct              | Normal        | Normal/Eco/Boost/<br>EcoBoost | Lecture de la fonction choisie ci-dessus                                                            |
| Tempo Eco en<br>min        | 5 min         | 1-30 min                      | Temps de scrutation avant d'enclencher<br>la fonction dans la mesure du possible                    |
| Hysteresis Eco             | 5 °C          | 1-20 °C                       | Intervalle de température dans lequel la fonction est applicable                                    |
| Hyst.vanne                 | 10%           | 0-80%                         | Ouverture maximale de la vanne avant d'enclencher la fonction                                       |
| Tempo Booster              | 2 sec.        | 2-200 sec.                    | Retard à l'arrêt de la fonction Booster<br>après avoir atteint la température de<br>consigne        |
| Gradient<br>Booster        | 2 °K/s        | 1 à 20 °K/sec.                | Vitesse de chute de la température au-<br>delà de laquelle la fonction Booster<br>s'enclenche       |

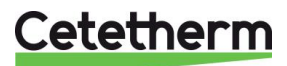

## 7.8 Fonction Encrassement

La fonction encrassement nécessite le raccordement de la sonde S3. Cette fonction est basée sur la scrutation de la température en S3. Si la température en S3 est trop élevée pendant trop longtemps et pendant des phases de fonctionnement spécifiques, la fonction active une alarme d'encrassement échangeur, signifiant que l'échange thermique s'est dégradé au fil du temps et qu'il faut envisager un nettoyage de l'échangeur.

| Paramètre             | Réglage<br>usine | Plage de<br>réglage | Description                                                                     |
|-----------------------|------------------|---------------------|---------------------------------------------------------------------------------|
| Alm Encrasst<br>activ | 0                | 0/1                 | 0=désactivée/1=activée                                                          |
| Alm Encrasst          | Normal/Défaut    |                     | Lecture seule                                                                   |
| PC_Encrasst           | 65 °C            | 60-80               | Dépend du type d'échangeur de chaleur<br>et de la température d'entrée primaire |

## 7.9 Menu Triac 230V

L'accès à ce menu nécessite le niveau technicien. Cette fonction permet de paramétrer et d'utiliser une sortie 230V commutée par triac.

| Paramètre       | Réglage<br>usine | Plage de<br>réglage | Description                                                      |
|-----------------|------------------|---------------------|------------------------------------------------------------------|
| Multi_P 🕣 + 🖁   | Arrêt            | Progr. horaire      | Active ou désactive la sortie 230V<br>selon un programme horaire |
| Durée Impulsion | 5 sec            | 1-3600              | Durée de l'impulsion en secondes                                 |
| BypassS4S3      | N/A              | N/A                 | N/A                                                              |
| DeltaT Bypass   | N/A              | N/A                 | N/A                                                              |

La sortie commutée 230V pouvant être utilisée par exemple pour manœuvrer brièvement une vanne de vidange électrique.

Dans cette configuration, la durée d'impulsion peut être programmée pour être active à plusieurs périodes de la journée ou bien un jour de la semaine ou à une date spéciale.

Par exemple, tous les Dimanche à 10h00 pendant 5 secondes.

La charge connectée ne doit pas excéder 230VAC 1A.

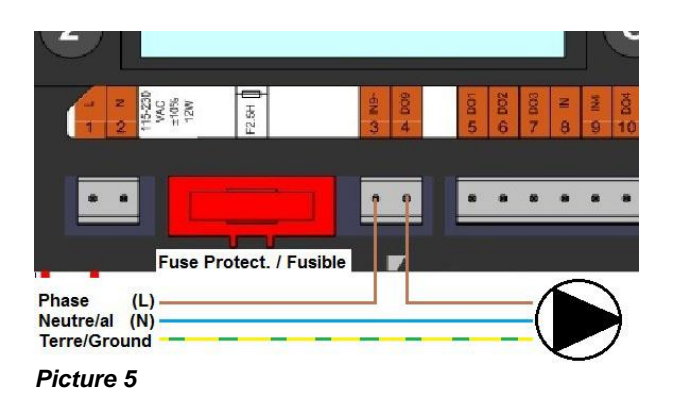

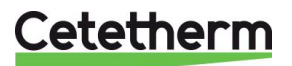

# 7.10 Menu Pompes

| P1 et P2=Pompes | Primaires. | P3 et P4=Pompes | Secondaires  |
|-----------------|------------|-----------------|--------------|
|                 | i innunco, |                 | 000011001100 |

| Paramètre               | Réglage<br>usine | Plage de réglage                                     | Description                                                                                          |
|-------------------------|------------------|------------------------------------------------------|----------------------------------------------------------------------------------------------------|
| P1P2 Diff.hrs<br>marche | 12 heures        | 1 à 1000 heures                                      | Temps de marche avant permutation<br>P1<>P2                                                          |
| P1P2 Type               | 2                | 0=Heure Fixe                                         | 0 : Voir P12 Heure Permutation                                                                       |
| Permut                  |                  | 1=Heure fixe + Diff.hrs<br>marche                    | 1 : Si Diff.hrs atteint, permutation<br>P1<>P2                                                       |
|                         |                  | après Diff.hrs                                       | 2 : On ne tient pas compte des<br>jours/heures (réglage par défaut)                                  |
| P1P2 Période<br>Permut  | 0                | 0=Aucune<br>1=Journalière                            | Valeur conseillée<br>Permutation journalière à l'heure P12<br>Heure Permut                           |
|                         |                  | 2=Hebdomadaire<br>3=Mensuelle                        | Ne pas utiliser en application production<br>ECS<br>Ne pas utiliser en application production<br>ECS |
| P1P2 Jour<br>Permut     | 1                | De 1 à 31                                            | Valable si "P12 Period Permut"=3<br>(déconseillé)                                                    |
| P1P2 Heure<br>Permut    | 22h00            | 00h00 - 23h59                                        | Heure permutation P1<>P2 prise en<br>compte si "P12 Periode Permut"=1                                |
| Vit Min P1P2            | 40 pct           | 10->100                                              | N/A                                                                                                  |
| P1P2 Superpo            | 6                | 0 - 10 secondes                                      | Retard à l'arrêt de la pompe P1/P2<br>lorsque P2/P1 démarre (pompes doubles<br>uniquement)           |
| P3P4 Diff.hrs<br>marche | 12 heures        | 1 à 24 heures                                        | Temps de marche avant permutation<br>P3<>P4                                                          |
| P3P4 Type               | 2                | 0=Heure Fixe                                         | 0 : Voir P34 Heure Permutation                                                                       |
| Permut                  |                  | I=Heure fixe + Diff.hrs<br>narche<br>2-Immédiatement | 1 : Si Diff.hrs atteint, permutation<br>P3<>P4                                                       |
|                         |                  | après Diff.hrs                                       | 2 : On ne tient pas compte des jours/heures (réglage par défaut)                                     |
| P3P4 Période<br>Permut  | 0                | 0=Aucune<br>1=Journalière                            | Valeur conseillée<br>Permutation journalière à l'heure P12<br>Heure Permut                           |
|                         |                  | 2=Hebdomadaire<br>3=Mensuelle                        | Ne pas utiliser en application production<br>ECS                                                     |
|                         |                  |                                                      | ECS                                                                                                  |
| P3P4 Jour<br>Permut     | 1                | De 1 à 31                                            | Valable si "P34 Period Permut"=3<br>(déconseillé)                                                    |
| P3P4 Heure<br>Permut    | 22h00            | 00h00 - 23h59                                        | Heure permutation P3<>P4 prise en<br>compte si "P34 Periode Permut"=1                                |
| P3P4 Superpo            | 6                | 0 - 10 secondes                                      | Retard à l'arrêt de la pompe P3/P4                                                                   |
|                         | -                |                                                      | lorsque P4/P3 démarre (pompes doubles uniquement)                                                    |
| Acquit Def_Ppe          | Arrêt            | Arrêt / Marche                                       | Pour acquitter un défaut pompe, mettre<br>sur marche (retour sur arrêt automatique)                  |

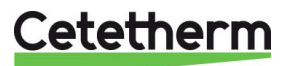

### 7.11 Menu Autotest

Ce sous-menu permet de tester les sorties digitales (contacts) et analogiques (signaux 0-10V) qui commandent les marche/arrêts des pompes, les deux relais programmables, la sortie Triac 230v, ainsi que les vitesses de pompes et ouvertures de vannes. Il est possible d'exécuter une séquence automatique ou de tester manuellement et individuellement chaque sortie.

En cas d'Auto test (séquence automatique), il est possible de réduire ou augmenter les temporisations de tests. Les temps de tests Pompes, vannes et relais sont modifiables individuellement. La valeur des temps de test impacte directement sur la durée totale de la séquence auto test.

| Paramètre       | Réglage usine | Plage de<br>réglage | Description                                                                                         |
|-----------------|---------------|---------------------|----------------------------------------------------------------------------------------------------|
| Lancer AutoTest | 0             | 0/1                 | Sélectionner 1 pour lancer l'autotest.<br>Une fois l'autotest terminé, la valeur<br>revient à zéro. |
| Acquit_Def_Ppe  | Arrêt         | Marche/Arrêt        | Mettre sur marche après<br>l'autotest                                                               |
| Tps Test Pompe  | 4 sec.        | 1-600 sec.          | Temporisation du test d'alimentation<br>pompes                                                      |
| Tps Test Vannes | 4 sec.        | 1-600 sec.          | Temporisation test vanne de<br>régulation primaire.                                                 |
| Tps Test Relais | 4 sec.        | 1-600 sec.          | Temporisation test relais 1 et 2 programmables                                                      |
| Cmd_P1          | Marche/Arrêt  | Marche/Arrêt        | Mise en Marche ou Arrêt manuel de<br>la Pompe 1                                                     |
| Cmd_P2          | Marche/Arrêt  | Marche/Arrêt        | Mise en Marche ou Arrêt manuel de<br>la Pompe 2                                                     |
| Vitesse_P1P2    | xx %          | 0-100 %             | N/A                                                                                                 |
| Cmd_P3          | Marche/Arrêt  | Marche/Arrêt        | Mise en Marche ou Arrêt manuel de<br>la Pompe 3                                                     |
| Cmd_P4          | Marche/Arrêt  | Marche/Arrêt        | Mise en Marche ou Arrêt manuel de<br>la Pompe 4                                                     |
| Vitesse_P3P4    | xx %          | 0-100 %             | N/A                                                                                                 |
| Relais 2        | Marche/Arrêt  | Marche/Arrêt        | Mise en Marche ou Arrêt manuel du relais 2                                                          |
| Relais 1        | Marche/Arrêt  | Marche/Arrêt        | Mise en Marche ou Arrêt manuel du relais 1                                                          |
| Sortie_Triac    | Marche/Arrêt  | Marche/Arrêt        | Mise en Marche ou Arrêt manuel du<br>triac 230V                                                     |
| Vanne           | xx %          | 0-100 %             | Réglage manuel du signal de vanne                                                                   |
| Vanne 2         | xx %          | 0-100 %             | N/A                                                                                                 |
| Vanne 3 Pts     | xx %          | 0-100 %             | N/A                                                                                                 |

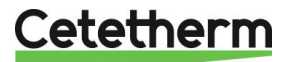

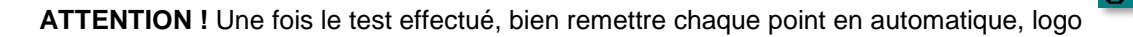

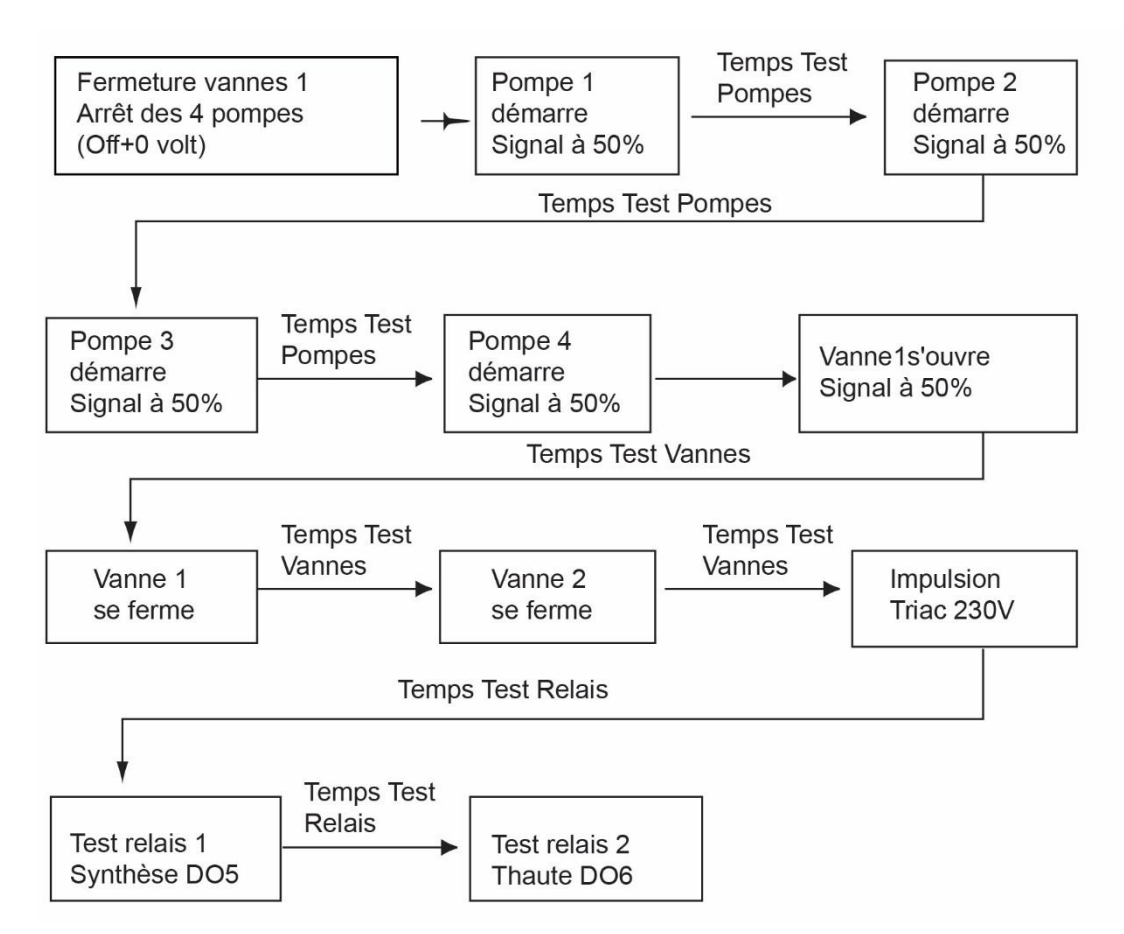

**Remarque** : Il peut se produire un défaut pompe à l'affichage après un Autotest. Dans ce cas, acquitter le défaut pompe comme indiqué dans le paragraphe <u>7.12 Menu Acquittement</u> <u>Alarme(s)</u>.

# 7.12 Menu Acquittement Alarme(s)

L'accès au menu Acquittement Alarme(s) exige la connexion au niveau technicien.

Toutes les alarmes sont acquittées de la même manière.

| Paramètre       | Réglage<br>usine | Plage de<br>réglage | Description                                                                                                    |
|-----------------|------------------|---------------------|----------------------------------------------------------------------------------------------------|
| Acquit_Alm_Hte  | Arrêt            | Marche/Arrêt        | Sélectionner « Marche » pour effacer<br>l'alarme puis repasser sur « Arrêt » ou<br>attendre quelques secondes pour retour<br>sur « Arrêt » automatique |
| Acquit Déf Ppes | Arrêt            | Marche/Arrêt        | Sélectionner « Marche » pour effacer<br>l'alarme puis repasser sur « Arrêt » ou<br>attendre quelques secondes pour retour<br>sur « Arrêt » automatique |

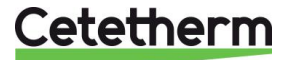

Menu maintenance

Entrée service

Mot de passe MDP

Continuer

\* \* \* \*

Suivant

Changer MdP

Changer MdP

2222

333

Niveau 2:

Viveau 3:

Service

# 8 Menu Maintenance S

Appuyer sur le bouton 🛇 pour accéder au menu Maintenance. Ce menu permet :

- de modifier le mot de passe pour le niveau technicien
- de suivre les paramètres
- d'afficher le suivi
- de vérifier les heures de fonctionnement

Depuis le sous menu Points de données, il est possible de consulter ou de modifier les sorties analogiques ou binaires pour démarrer/arrêter une pompe, ouvrir/fermer une vanne de régulation, etc.

### 8.1 Modifier le mot de passe pour le niveau technicien

**Remarque** : le mot de passe pour le niveau technicien, niveau 3, est nécessaire pour modifier le mot de passe.

- Appuyer sur la touche 
   pour accéder au menu Entretien, sélectionner Installateur connexion et appuyer sur la roue.
- 2. Entrer le mot de passe actuel puis appuyer sur la roue pour valider.
- 3. Marquer Modifier le mot de passe puis appuyer sur la roue.
- Aller sur la ligne du niveau 3 et cliquer sur le mot de passe pour le modifier. Appuyer sur la roue pour valider.

**Remarque**: le mot de passe du niveau 2 n'est pas utilisé.

#### 8.2 Entrée service

| Entrée service | ****                         | Entrer 3333 si le mode technicien n'est pas sélectionné |
|----------------|------------------------------|---------------------------------------------------------|
|                | Modification du mot de passe |                                                         |

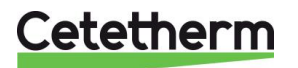

# 8.3 Menu Continuer

| Menu      | Sous-        |                                 |                 | Description                                                                                                   |
|-----------|--------------|---------------------------------|-----------------|----------------------------------------------------------------------------------------------------|
| Continuor | menus<br>Hrc |                                 |                 | Afficher les hourse de service des                                                                            |
| Continuer | fonction     |                                 |                 | paramètres internes                                                                                           |
|           | Suivi        | Points en suivi                 |                 | Sélectionner les variables à suivre, par                                                                      |
|           |              |                                 |                 | exemples les sondes de température                                                                            |
|           |              | AFF mém. Suivis                 |                 | Afficher les enregistrements (il faut avoir défini des points en suivi au préalable)                          |
|           | Config.      | C-Bus Actif                     |                 | Préréglage d'usine                                                                                            |
|           | Interface    | Ctr#                            |                 | Préréglage d'usine                                                                                            |
|           |              | B-port 9600                     |                 | Préréglage d'usine                                                                                            |
|           |              | Ajouter numéro<br>bus à nom clé |                 | Coché                                                                                                    |
|           |              | Apprent. RF                     |                 | N/A                                                                                                    |
|           |              | Modbus                          | IDControleur    | 10                                                                                                    |
|           |              | (Voir partie<br>Modbus)         | Vitesse com     | 9600                                                                                                    |
|           |              |                                 | Parité          | NONE                                                                                                    |
|           |              |                                 | Nb. Bits stop   | 1                                                                                                    |
|           | Progr.       | Solaire                         |                 | N/A                                                                                                    |
|           | Horaire      | Principal                       |                 | Progr. horaire de consigne sur S1 Voir <u>7.4</u><br>Menu S1 Départ Secondaire                                |
|           |              | PH_PC_Amb                       |                 | N/A                                                                                                    |
|           |              | Multi_Impulsions                |                 | Voir <u>7.9 Menu Triac 230V</u>                                                                               |
|           |              | Trait Therm.                    |                 | Voir_7.5 Menu traitement thermique                                                                            |
|           | Points       |                                 | Paramètres inte | ernes + visualisation E/S                                                                                     |
|           |              | Entrée<br>analogiques           |                 | Valeurs des entrées analogiques                                                                               |
|           |              | Pseudo Analog                   |                 | Points de consigne ou paramètres internes                                                                     |
|           |              | Sortie Analog                   |                 | Signaux 0-10V de sortie vanne(s) et<br>pompe(s)                                                               |
|           |              | Entrée Digitale                 |                 | Contacts ipsothermiques des pompes, contacts à distance                                                       |
|           |              | Pseudo Digital                  |                 | Indicateurs internes                                                                                          |
|           |              | Sortie Digitale                 |                 | Contacts marche/arrêt pompe(s), contacts de relais, Triac 230 V                                               |
|           |              | Totalisateur                    |                 | Non utilisé                                                                                                   |
|           |              | Transfert Analog                |                 | Non utilisé                                                                                                   |
|           |              | Transfert Digital               |                 | Non utilisé                                                                                                   |
|           | Données      |                                 | Informa         | tions du système                                                                                              |
|           | système      | Paramètres                      |                 | Non utilisé                                                                                                   |
|           |              | Date/heure                      |                 | Informations relatives à l'horloge                                                                            |
|           |              | Infos Système                   |                 | Infos matérielles/logicielles (version)                                                                       |
|           |              | Config. Interface               |                 | Accès aux paramètres Modbus<br>Voir <u>12 Modbus</u>                                                          |
|           |              | Temps DDC                       |                 | Constantes de temps du programme                                                                              |
|           |              | EEPROM                          |                 | Visualisation / Sauvegarde de la<br>configuration et des paramètres pouvant<br>être récupérés après un Reset. |

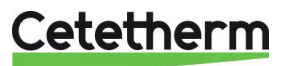

### 8.4 Heures de fonctionnement

Les heures de fonctionnement des variables suivantes peuvent être contrôlées :

- Ipso\_P1/P2/P3/P4
- Cmd\_P1/P2/P3/P4
- Alm\_Temp\_Hte
- Alarm\_Synt
- Eco

- AFF\_leg\_active Fct\_Secours
- Multi\_P
- TrTh Active
- Booster

Pour plus d'informations, voir 10 Liste des paramètres.

- 1. Appuyer sur la touche S pour accéder au menu Maintenance et appuyer sur Continuer.
- Sélectionner Heures de fonctionnement dans le menu. La première fois que vous affichez ce menu, la liste est vide.
- 3. Pour ajouter une variable à suivre, sélectionner
- 4. Marquer la variable à suivre et appuyer sur la roue.

5. Valider la variable en cochant la fenêtre des heures de fonctionnement. Si la fenêtre est vide, la variable est dans la liste mais n'est pas enregistrée.

Lorsque vous retournez dans le menu (touche <sup>C</sup>), la liste avec le paramètre Cmd\_P1 s'affiche du côté gauche et les heures de fonctionnement sont présentes sur le côté droit.

Pour plus de détails, ouvrir le sous menu en cliquant sur la ligne. Vous voyez ici que P1 a fonctionné moins d'une heure, a commuté 2 fois et que son état est sur MARche.

Procéder de la même façon pour ajouter des variables supplémentaires.

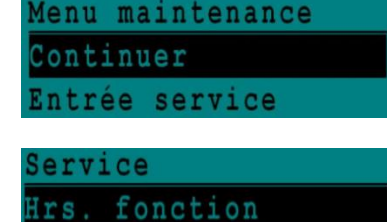

uivi

pso P3

| contry. incertace |  |
|-------------------|--|
|                   |  |
|                   |  |
|                   |  |
| Activer Hrsfonct  |  |
| and Distort       |  |
| cmd_Distant       |  |
| Inso P1           |  |
| 1930_11           |  |
| Theo D2           |  |

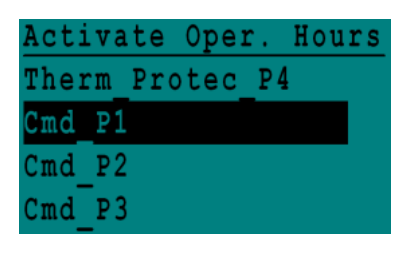

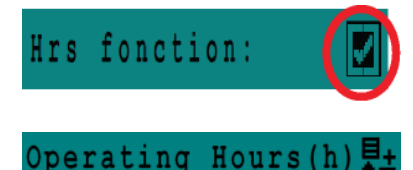

md Pl

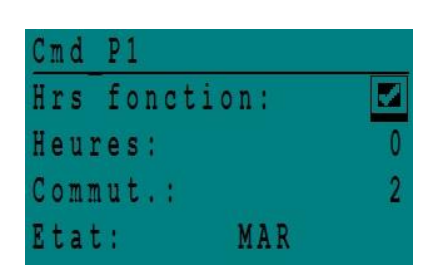

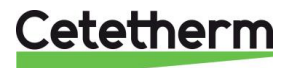

# Cetetherm AquaGenius

Notice d'installation, d'utilisation et d'entretien

#### 8.5 Enregistrement de Paramètres

De nombreuses variables différentes peuvent être enregistrées/suivies. Par exemple, les mesures des températures, les signaux des vannes ou des pompes, les contacts ipsothermiques, les alarmes, les traitements thermiques, etc.

- 1. Appuyer sur la touche **v** pour accéder au menu Maintenance et appuyer sur Continuer.
- 2. Sélectionner Suivi dans le menu.
- Sélectionner « Points en suivi ». La première fois que vous affichez ce menu, la liste est vide.
- 4. Pour ajouter une variable à suivre, sélectionner 👪
- Marquer la variable à suivre puis appuyer sur la roue. En l'occurrence, la température de sortie secondaire, S1.
- Valider la variable en cochant la fenêtre de suivi. Si la fenêtre est vide, la variable est dans la liste mais n'est pas enregistrée.

Il existe deux manières de procéder à l'enregistrement :

- a) Seul le changement de température est enregistré. Cela sauvegarde la mémoire et permet une période d'échantillonnage plus longue qu'avec la méthode b. Sélectionner l'hystérésis. En l'occurrence, chaque changement de température de 1 °C est enregistré. Cliquer sur la valeur de l'hystérésis pour la modifier.
- b) Enregistrement sur une base horaire, que le paramètre change ou non. Notez que cette méthode consomme de la mémoire, surtout si une base horaire courte est sélectionnée. La base horaire sélectionnée ici est de 10 minutes (1 enregistrement toutes les 10 minutes).

Pour la méthode **a**), régler le cycle de suivi sur zéro. Pour la méthode **b**), seule la valeur de cycle suivi est prise en compte du moment qu'elle est différente de zéro, quelle que soit la valeur de Hyst Suivi.

| Menu n | naintenance |
|--------|-------------|
| Contir | nuer        |
| Entrée | e service   |
|        |             |

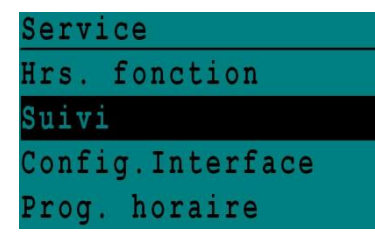

| Suiv: | <u>i</u> l |        |  |
|-------|------------|--------|--|
| Point | ts en      | suivi  |  |
| AFF 1 | ném. :     | Suivis |  |

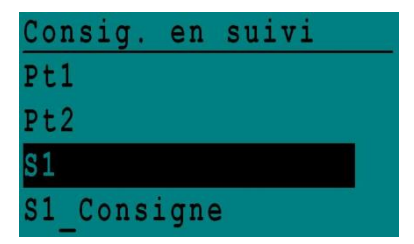

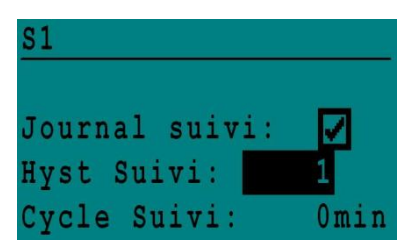

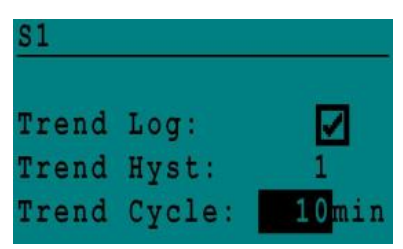

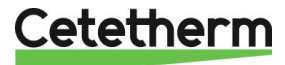

8.6 Affichage des enregistrements.

- 1. Appuyer sur la touche v pour accéder au menu Maintenance et appuyer sur Continuer.
- 2. Sélectionner « Suivi » dans le menu
- 3. Sélectionner « AFF mém. Suivis »

| 1 | M | e | n | u | í. | m | a | 1 | n | tenance |
|---|---|---|---|---|----|---|---|---|---|---------|
|   | C | 0 | n | t | i  | n | u | e | r |         |
|   | E | n | t | r | é  | e |   | s | e | rvice   |

| Service          |  |  |  |  |  |  |  |  |  |
|------------------|--|--|--|--|--|--|--|--|--|
| Hrs. fonction    |  |  |  |  |  |  |  |  |  |
| Suivi            |  |  |  |  |  |  |  |  |  |
| Config.Interface |  |  |  |  |  |  |  |  |  |

| Su | iv | i  |    |        |  |
|----|----|----|----|--------|--|
| Ρo | in | ts | en | suivi  |  |
| AF | F  | mé | m. | Suivis |  |

| TTONG DUTTOT           | IICHG DULLCI |  |  |  |  |  |  |  |  |
|------------------------|--------------|--|--|--|--|--|--|--|--|
| S1                     |              |  |  |  |  |  |  |  |  |
|                        |              |  |  |  |  |  |  |  |  |
| S1                     |              |  |  |  |  |  |  |  |  |
| 21-09 14:22            | 58           |  |  |  |  |  |  |  |  |
| 21-09 14:22            | 60           |  |  |  |  |  |  |  |  |
| 21-09 14:22            | 59           |  |  |  |  |  |  |  |  |
| $21 - 09  14 \cdot 22$ | 57           |  |  |  |  |  |  |  |  |

4. Sélectionner la variable à afficher, S1 dans notre exemple et appuyer sur la roue.

La date, l'heure et la température peuvent être lues. Par exemple, le 21 septembre à 14h22 la température était de 58 °C pour S1.

## 8.7 Menu Points

Depuis le sous menu Points de données, il est possible de consulter ou de modifier les sorties analogiques ou binaires pour démarrer/arrêter une pompe, ouvrir/fermer une vanne de régulation, etc.

Ce menu comporte les parties suivantes :

- Entrées analogiques (entrées sondes)
- Entrées digitales (contacts défauts des pompes)
- Sorties digitales (Marche/Arrêt des pompes et sortie triac)
- Sorties analogiques (Signaux vannes et pompes)

Ce menu est très similaire au menu Auto test, bien que plus complet car il permet l'accès à tous les paramètres du régulateur.

ATTENTION ! Si une valeur de signal est forcée manuellement, bien remettre après test chaque

point en automatique, logo

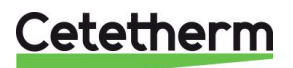

# Cetetherm AquaGenius

Notice d'installation, d'utilisation et d'entretien

# 9 Menu alarme(s)

Indicateur d'alarme : Contacts Relais 1 et Relais 2 libres de potentiel, chacun à 230 V 2 A max.

Appuyer Opour accéder au menu des alarmes. Le menu comprend quatre listes différentes :

#### • Mémoire alarmes

Liste tous les évènements avec date, heure et type d'évènement.

#### • Points en Manuel

Liste de tous les points se trouvant en mode manuel ou forcé. Pour un fonctionnement normal, cette liste doit être vide. Quand des points sont forcés pour effectuer des tests par exemple, ils doivent être remis en position automatique. Si au moins un point se trouve en manuel, un message d'alarme apparaitra régulièrement sur l'écran.

#### • Points en alarme

Liste tous les évènements avec conditions d'alarme.

#### • Alarme critique

Liste toutes les alarmes avec conditions d'alarme critique. Les alarmes critiques sont importantes, elles indiquent par exemple la température élevée.

#### • Alarme service

Liste toutes les conditions alarmes non critiques. Ces alarmes donnent des informations comme les pannes de courant.

La mémoire alarme présente par exemple :

| 15:52 | Fct_Secours     |
|-------|-----------------|
| 15:51 | Vitesse_SECOURS |
| 15:41 | Vitesse_SECOURS |
| 15:40 | Fct_Secours     |

Notez que les alarmes sont listées par ordre chronologique, de la plus récente à la plus ancienne.

Appuyer sur une ligne pour avoir plus d'informations sur l'alarme.

| Affichage                                                      | Signification                                                                  |
|----------------------------------------------------------------|--------------------------------------------------------------------------------|
| 19-06-2012 15:52 FCT_SECOURS<br>Fonctionnement auto            | La fonction secours a été réglée en mode automatique et s'est arrêtée à 15h52. |
| 19-06-2012 15:51 Vitesse_SECOURS<br>100 % Fonctionnement auto  | La vitesse secours a été réglée en mode automatique à 100 % à 15h51.           |
| 19-06-2012 15:41 Vitesse_SECOURS 75 %<br>Fonctionnement manuel | La vitesse de la pompe a été réglée manuellement à 75 % à 15h41.               |
| 19-06-2012 15:40 FCT_SECOURS<br>Fonctionnement manuel          | La fonction secours a été activée manuellement le 19 juin 2012 à 15h40.        |

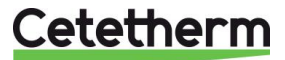

# 10 Liste des paramètres

Il existe plus de 100 variables différentes utilisées dans le régulateur. La plupart d'entre elles sont utilisées pour des calculs et des programmes internes. Nous décrivons ici les points principaux.

| Nom             | Description                                                                             | Unité        | Adresse<br>ModBus : |
|-----------------|-----------------------------------------------------------------------------------------|--------------|---------------------|
| lpso_P1         | Entrée ipsothermique de la pompe P1                                                     | 0/1          | 11                  |
| lpso_P2         | Entrée ipsothermique de la pompe P2                                                     | 0/1          | 12                  |
| lpso_P3         | Entrée ipsothermique de la pompe P3                                                     | 0/1          | 13                  |
| lpso_P4         | Entrée ipsothermique de la pompe P4                                                     | 0/1          | 14                  |
| PD_Cmd_P1       | Commande Marche/Arrêt de la pompe P1                                                    | Marche/Arrêt | 15                  |
| PD_Cmd_P2       | Commande Marche/Arrêt de la pompe P2                                                    | Marche/Arrêt | 16                  |
| PD_Cmd_P3       | Commande Marche/Arrêt de la pompe P3                                                    | Marche/Arrêt | 17                  |
| PD_Cmd_P4       | Commande Marche/Arrêt de la pompe P4                                                    | Marche/Arrêt | 18                  |
| PriP1_Alarm_On  | Défaut de la pompe primaire 1                                                           | 0/1          | 19                  |
| PriP2_Alarm_On  | Défaut de la pompe primaire 2                                                           | 0/1          | 20                  |
| Défaut_SecP3    | Défaut de la pompe secondaire 3                                                         | 0/1          | 25                  |
| Défaut_SecP4    | Défaut de la pompe secondaire 4                                                         | 0/1          | 26                  |
| PD_Alarme_Synt  | Alarme générale                                                                         | 0/1          | 28                  |
| Alarme_Haute_S1 | Alarme de température élevée sur le capteur S1.                                         | 0/1          | 29                  |
| Alarme_Encrasst | Alarme d'encrassement de l'échangeur thermique                                          | 0/1          | 30                  |
| Alarm_Tret_Hte  | Alarme de forte température pour S2 (sonde requise)                                     | 0/1          | 31                  |
| Alarme_TrTherm  | Défaillance du traitement thermique                                                     | 0/1          | 32                  |
| Fct_Secours     | État de la fonction secours                                                             | 0/1          | 35                  |
| AFF_leg_active  | Traitement thermique en service                                                         | 0/1          | 36                  |
| Control_Distant | L'unité est contrôlée à distance                                                        | 0/1          | 37                  |
| ModeBOOST       | Fonction Booster active                                                                 | 0/1          | 41                  |
| Mode_ECO        | Fonction ECO active                                                                     | 0/1          | 42                  |
| Charge_ballon   | Ballon chargé (sonde S2 requise)                                                        | 0/1          | 44                  |
| PA_Vanne_1      | Signal au Servomoteur de vanne primaire                                                 | 0-100%       | 47                  |
| S1_10           | Mesure de la température de sortie secondaire<br>(sonde S1)                             | °C           | 50                  |
| S2_10           | Mesure de la température en entrée secondaire<br>(Sonde S2 requise)                     | °C           | 51                  |
| S3_10           | Mesure de la température en sortie Primaire (Sonde S3 requise)                          | °C           | 52                  |
| S1_PID_PC_10    | Point de consigne interne de la température de<br>consigne actuelle sur S1 (sortie ECS) | °C           | 62                  |
| Reset_Alrm_Hte  | Pour réinitialiser une alarme de température élevée                                     | Marche/Arrêt | 201                 |
| Acquit_Def_Ppe  | Réinitialiser un défaut de pompe                                                        | Marche/Arrêt | 202                 |
| Consigne_S1     | Consigne fixe S1 (ECS)                                                                  | °C           | 211                 |
| PC_TrTh         | Point de consigne traitement thermique                                                  | °C           | 213                 |
| PD_Sortie_Triac | Etat de la sortie triac 230V.                                                           | Marche/Arrêt | 33                  |

\* Veuillez consulter la section MODBUS dans les pages suivantes.

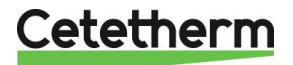

# 11 Réinitialisation usine (RESET)

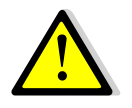

Après avoir effectué un RESET, il est impératif de reconfigurer l'appareil et en particulier le nombre de pompe(s) installée(s). Pour cela, voir *7.3 Menu Configuration*.

- 1. Appuyer simultanément sur S et C pendant 5 secondes.
- Les éléments apparaissent tel qu'indiqué ici. Tourner la roue et sélectionner la dernière ligne (nom du programme suivi d'un astérisque).
- 3. Appuyer sur la roue pendant quelques secondes. Le programme se lancera au bout d'une minute.

Les réglages sont désormais les réglages d'usine.

Notez que certaines versions logicielles permettent de modifier la langue d'affichage. Après un RESET, l'écran doit ressembler à celui-ci-contre, demandant un choix de langage (« Select Language » en bas de l'écran).

- 1. Tourner la roue dans le sens des aiguilles d'une montre pour afficher tous les langages disponibles.
- 2. Sélectionner la langue puis appuyer sur la roue.
- Choisir FACTORY entrainera un RESET. Si une autre ligne est disponible, cela rechargera les paramètres antérieurs avant que le Reset n'ait été fait
- 4. Le régulateur redémarre. Patienter 1 minute environ avant de manipuler.

| 15-10- | 2012      | 13:4 | 41 |
|--------|-----------|------|----|
| Wiring | Check     |      |    |
| C-Bus: |           |      | 1  |
| CTR#   | 1         | 1920 | 00 |
| AL_09  | 2ST 12-10 | -12  | *  |

| 0   | 2 | / | 0 | 7 | / | 2  | 0 | 1 | 3 |   |   |   |   |   | 1 | 5 | • | 2 | 7 |  |
|-----|---|---|---|---|---|----|---|---|---|---|---|---|---|---|---|---|---|---|---|--|
| A   | 1 | f | a |   | L | a  | V | a | 1 |   | S | t | a | r | t | u | p |   |   |  |
| C   | • | B | u | s |   | C  | 0 | n | f | i | g | • |   |   |   |   |   | E | 1 |  |
| C   | T | R | ŧ |   |   | 2  |   |   |   |   |   |   |   |   | 3 | 8 | 4 | 0 | 0 |  |
| S   | e | 1 | e | C | t |    | L | a | n | g | U | a | g | e | 1 |   |   |   |   |  |
| 171 |   |   | 1 |   |   | 1. |   | 1 | 1 | ī |   |   | - |   |   |   |   |   |   |  |

| n | g |   | i | S | h | ( |  |  |
|---|---|---|---|---|---|---|--|--|
| r | e | n | C | h |   |   |  |  |

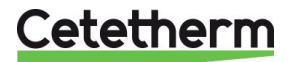

# 12 Modbus

# 12.1 Communication ModBus

Le régulateur inclue un protocole de communication esclave Modbus RS485 RTU.

La connexion entre le système de gestion d'immeuble (SGI) et le Micro 3000 nécessite deux câbles libellés sur C+ et C- directement sur le régulateur, respectivement étiquetés 25 et 26 sur les bornes C BUS.

Image 11

L'utilisation de câbles blindés n'est pas obligatoire mais peut être réalisée avec la borne 24 lors de l'utilisation de fils longs ou bien si l'environnement l'impose. Pour ce faire, il est nécessaire de dévisser le panneau avant.

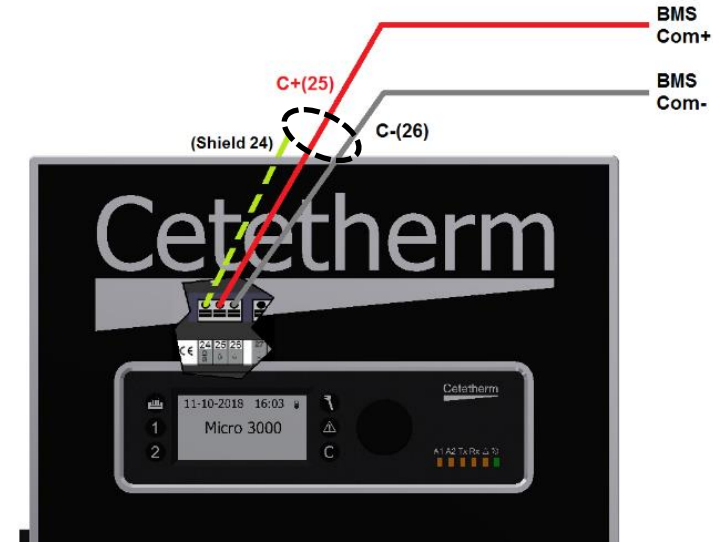

Image 12

# 12.2 Raccordement de plusieurs régulateurs Micro 3000

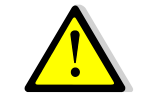

#### Règles à respecter

Longueur maximum entre le SGI et le boîtier de contrôle le plus éloigné : 500 mètres.

La continuité de la connexion (C+ et C-) doit être effectuée directement sur la borne BUS C du contrôleur, sans utiliser de boîtiers de dérivation. Il y a donc deux câbles par borne, sauf pour le régulateur le plus éloigné.

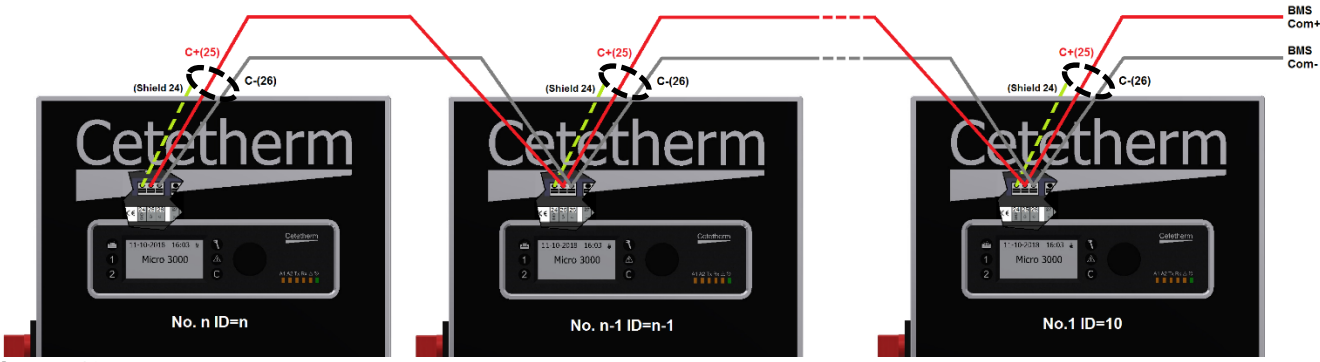

Image 13

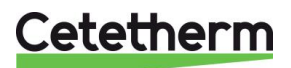

# 12.3 Modification des paramètres Modbus

- Appuyer sur la touche Opour accéder au Menu Maintenance et aller sur "Entrée Service". Presser la roue.
- 2. Entrer le mot de passe si le niveau technicien n'est pas actif et presser sur « Suivant »
- 3. Appuyer sur "Suivant".
- 4. Dans le menu Service, Sélectionner "Config Interface"

5. Sélectionner "Modbus".

 Ecran ModBus Sélectionner la variable à modifier et Presser la roue pour valider ID Contrôleur=Adresse Modbus de l'appareil Vitesse Com=Vitesse en baud Parité = None (0) / Even (paire) / Odd (Impaire) Nb bits Stop = 0/1

| Continuer<br>Entrée service | M | e | n | u |   | 1 | a | i | n | t | e | n | a | n | c | e |
|-----------------------------|---|---|---|---|---|---|---|---|---|---|---|---|---|---|---|---|
| Entrée service              | C | 0 | n | t | i | n | u | e | r |   |   |   |   |   |   |   |
|                             | B | n | t | r | é | e |   | S | e | r | V | 1 | C | e |   |   |

Mot de passe MDP \*\*\*\*

uivant

Changer MdP

| Servi | ce          |
|-------|-------------|
| Hrs.  | fonction    |
| Suivi |             |
| Confi | g.Interface |
| PROG. | HORAIRE     |

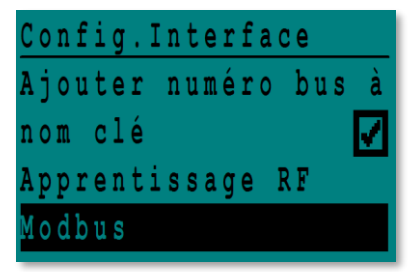

| Com | nu  | ni  | сa  | ti | o n |   | Mod | b u s |
|-----|-----|-----|-----|----|-----|---|-----|-------|
| ID  | Сo  | n t | r ô | le | ur  | : |     | 10    |
| Vit | e s | s e | С   | om | m.  | : | 9   | 600   |
| Par | it  | é : |     |    |     |   | N   | ONE   |
| Nb. | bi  | ts  | S   | to | р   | : |     | 1     |

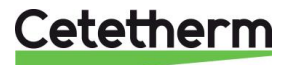

#### Cetetherm AquaGenius Notice d'installation, d'utilisation et d'entretien

#### 9600 Vitesse : En cas d'echangeur en cascade changer le N° d' esclave du mode bus Nbre de bit 8 PARAMETRES Bit de stop 1 MODBUS : Parité : Aucune Mode : RTU Adresse Points ModBus ModBus\*\* Mode Valeur Commentaire Туре Sous-type (Français) Lecture seule Digitaux HR \_16 HR \_16 PD Cmd P1 BOOL 0=Off, 1=On Commande P1 15 R PD\_Cmd\_P2 16 BOOL R 0=Off, 1=On Commande P2 PD Cmd P3 HR 16 BOOL 0=Off, 1=On 17 R Commande P3 PD Cmd P4 0=Off, 1=On 18 HR \_16 BOOL R Commande P4 HR \_16 HR \_16 PriP1 Alarme Ma 19 BOOL R 0=OK, 1=Alarm Défaut P1 PriP2\_Alarme\_Ma 0=OK, 1=Alarm 20 BOOL R Défaut P2 SecP3\_Alarme\_Ma HR \_16 BOOL 0=OK, 1=Alarm Défaut P3 23 R SecP4\_Alarme\_Ma 24 HR \_16 BOOL R 0=OK, 1=Alarm Défaut P4 PD\_Alarme\_Hte 27 HR\_16 BOOL 0=OK, 1=Alarm Alarme haute S1 R PDAlarme\_Synt 28 HR\_16 BOOL R 0=OK, 1=Alarm Défaut synthèse Alarme\_Encrasst HR 16 BOOL 0=OK, 1=Alarm 30 R Alarme encrassement (S3) Alarme TrTh 32 HR 16 BOOL 0=OK, 1=Alarm Echec traitement therm. R HR \_16 PD\_Sortie\_Triac 33 BOOL 0=Off, 1=On R Sortie triac 230V FCT\_SECOURS AFF\_leg\_active HR\_16 35 BOOL R 0=Off, 1=On Fonction Secours HR 16 0=Off, 1=On 36 BOOL R Trait. Therm. En cours Contrl Distant\_Inv HR 16 37 BOOL R 0=Off, 1=On Contrôle distant AFF\_FD20 39 HR\_16 BOOL R 0=Off, 1=On Mode chauffage AFF FD22 40 HR\_16 BOOL R 0=Off, 1=On Mode froid ModeBOOST 41 HR\_16 BOOL R 0=Off, 1=On **BOOSTER** active Mode ECO 42 HR 16 BOOL R 0=Off, 1=On ECO activated PD\_Defaut\_pompes 43 HR\_16 BOOL R 0=Off, 1=On Défaut synthèse pompe(s) R 44 HR\_16 BOOL 0=Off, 1=On Charge ballon Ballon chargé (16 bit integer/Entier 16 bit)\*

#### 12.4 Liste des points et Paramètres Modbus

|               | Lecture seule Analogiques |                |          |   |    |                           |  |
|---------------|---------------------------|----------------|----------|---|----|---------------------------|--|
|               |                           |                |          |   |    |                           |  |
| SW AL Version | 34                        | HR_16          | int16    | R |    | Version logiciel          |  |
| PA_Vanne_1    | 47                        | HR_16          | int16    | R | %  | Signal servomoteur 1      |  |
| S1_10         | 50                        | HR_16          | int16    | R | °C | Mesure Sonde S1           |  |
| S2_10         | 51                        | HR_16          | int16    | R | °C | Mesure Sonde S2           |  |
| S3_10         | 52                        | HR_16          | int16    | R | °C | Mesure Sonde S3           |  |
| S1_PID_PC_10  | 62                        | HR_16          | int16    | R | °C | Pt de consigne calculé S1 |  |
|               | (16 bit                   | integer/Entier | 16 bit)* |   |    | -                         |  |

| Lecture-Ecriture Digitaux |                |                         |                  |     |                                               |
|---------------------------|----------------|-------------------------|------------------|-----|-----------------------------------------------|
| Reset_Alrm_Hte            | 201            | HR_16                   | BOOL             | R/W | 1=Acquittement                                |
| Acquit_Def_Ppe            | 202<br>(16 bit | HR_16<br>integer/Entier | BOOL<br>16 bit)* | R/W | Point impulsionnel On/Off pendant 30 secondes |

| Lecture-Ecriture Analogiques |                  |                         |                   |     |    |                           |
|------------------------------|------------------|-------------------------|-------------------|-----|----|---------------------------|
| Consigne_S1                  | 211              | HR 16                   | int16             | R/W | °C | Consigne fixe S1 (ECS)    |
| PC_TrTh                      | 213<br>(16 bit i | HR_16<br>integer/Entier | int16<br>16 bit)* | R/W | °C | Consigne trait. thermique |

\* Sur certains superviseurs, renseigner les digitaux comme entiers 16 bit

\*\* Sur certains superviseurs, enlever 1 au numéro du point modbus (ex: S1\_10 à l'adresse 49) \*\*\* Si présente

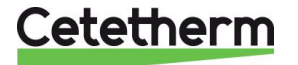

# 13 Dépannage

| DEFAUT CONSTATE                | CAUSES PROBABLES                         | SOLUTIONS                                                       |
|--------------------------------|------------------------------------------|-----------------------------------------------------------------|
| La pompe ne fonctionne pas     | Rotor verrouillé ou endommagé            | Forcer la rotation. Remplacer si<br>nécessaire                  |
|                                | La DEL correspondante n'est pas allumée  | Changer le tableau d'alimentation                               |
|                                | Relai de pompe endommagé                 | Changer le tableau d'alimentation                               |
|                                | Fusible de sécurité de la pompe<br>fondu | Vérifier et remplacer si nécessaire                             |
|                                | Condition d'alarme élevée détectée       | Effacer l'alarme puis réinitialiser le<br>système               |
|                                | Aucune tension au niveau des             | Vérifier les câbles et les fusibles                             |
|                                | bornes du tableau de commande            | d'alimentation électrique                                       |
|                                | Aucune tension au niveau des             | Vérifier le fusible de sécurité sur le                          |
|                                | bornes du moteur de pompe                | tableau central, les raccordements et<br>l'état des câbles      |
|                                | Contrôleur mal réglé                     | Contactez le service après-vente                                |
| Condition d'alarme de          | Pompe primaire arrêtée                   | Voir « La pompe ne fonctionne pas »                             |
| température basse              | Température primaire trop basse          | Vérifier que toutes les vannes sont<br>ouvertes                 |
|                                | Débit de l'eau sanitaire trop élevé      | Réduire le débit du ballon de stockage                          |
|                                | Point de consigne trop élevé             | Voir « La vanne modulatrice ne                                  |
|                                | La vanne à 3 voies reste fermée          | fonctionne pas »                                                |
| La vanne modulatrice ne        | Actionneur cassé ou endommagé            | Tester et remplacer si nécessaire                               |
| fonctionne pas                 | Couple cassé ou mal serré                | Vérifier et remplacer si nécessaire                             |
|                                | Vanne bloquée                            | Remplacement                                                    |
|                                | Aucun signal du contrôleur               | Vérifier et remplacer si nécessaire                             |
|                                | Câbles d'alimentation mal                | Vérifier le câblage et les                                      |
|                                | raccordés                                | raccordements                                                   |
|                                | Actionneur a course limite               | Demonter et nettoyer la vanne                                   |
| Condition d'alarme elevee      | Pompe de chargement arretee              | voir « La pompe ne fonctionne pas »,                            |
| detectee                       | (versions SI)                            | CI-dessus                                                       |
|                                | (versions I)                             |                                                                 |
|                                | Alarme différentielle trop basse         | Vérifier et régler le contrôleur                                |
|                                | La vanne modulatrice ne ferme pas        | Consulter la fenetre precedente                                 |
|                                | Trop de différence de pression au        | Vérifier la façon dont le TWM est                               |
|                                | niveau de la vanne modulatrice           | pompe. Il est conseille d'utiliser des                          |
| <b>T</b>                       |                                          | dispositions melangees.                                         |
| l'emperatures correctes non    | Entartrage excessif de l'echangeur       | Ouvrir et nettoyer l'echangeur en                               |
| l'échongour                    | Sur le cole primaire ou secondaire       | Vérifier le tuveutorie primeire                                 |
| La vanna et las nombos         | ruyauene primaire obstruee ou            | Vermer la luyaulerie primaire.                                  |
| fonctionnent correctement      | Venne d'isolation formée                 | Ouvrir los vennos d'isolation                                   |
| Tonetionment correctement      | Présonce d'air dans le système           | Duvin les varines disolation                                    |
|                                | primaire                                 | s'introduire dans des pièces                                    |
|                                | primare                                  | supérieures                                                     |
|                                | Chute de pression excessive              | Vérifier que la taille du tuyau est<br>adaptée au débit nominal |
| La température n'augmente      | Le taux du débit de recirculation        | Vérifier et mesurer les débits de                               |
| pas dans le ballon de          | est supérieur au débit de                | chargement et de recirculation Aiuster                          |
| stockage et la valeur de l'eau | chargement                               | si nécessaire                                                   |
| sanitaire est incorrecte       |                                          | Recirculation FR < 0.6 x chargement                             |
|                                |                                          | FR                                                              |

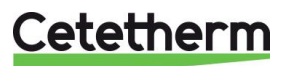

# 14 Maintenance

Cetetherm AquaGenius ne nécessite aucun entretien spécifique. La fréquence des vérifications dépend de la dureté, de la température et du débit de l'eau.

- Inspection mensuelle pour vérifier l'absence de fuites dans les conduites ou les composants.
- Inspection mensuelle pour s'assurer de la stabilité des systèmes de contrôle de fonctionnement et de l'absence de fluctuation de la température. Les variations de température accélèrent l'usure des vannes, des actionneurs
- Le boîtier de commande ne nécessite aucun entretien spécifique. Vérifier annuellement le serrage des connexions électriques.
- Inspection annuelle pour vérifier que la vanne de régulation ne fuit pas.
- Vérification régulière de l'absence de traces de calcaire sur les raccordements et composants du circuit secondaire. Périodicité en fonction de la qualité de l'eau : ph, Th et niveaux de températures principalement.

#### Un entartrage du circuit secondaire sera mis en évidence par :

- Une perte de charge anormalement élevée sur le secondaire de l'échangeur qui n'excède jamais 50kPa (5 mCE) sur tous les modèles (échangeur seul)
- Plage de températures inadéquate sur le circuit secondaire de l'échangeur
- Faible écart de température entre l'entrée et la sortie du circuit primaire de l'échangeur lorsque la vanne de régulation est pleine ouverte.
- Un message d'alerte encrassement du régulateur si la fonction encrassement est activée.

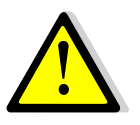

Remplacer uniquement les pièces défectueuses avec les **<u>pièces</u>** originales. Contacter un distributeur Cetetherm pour obtenir des pièces. Noter le numéro de série et le nom du modèle.

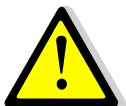

L'entretien doit être effectué par un technicien qualifié agréé.

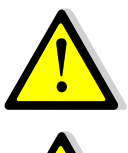

Risque de grave brûlure ou choc électrique. Débrancher l'alimentation avant de procéder au nettoyage et à l'entretien.

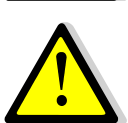

Risque de brûlure. Laisser les tuyaux refroidir avant de procéder à l'entretien.

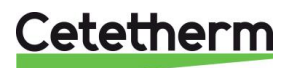

# Cetetherm AquaGenius

Notice d'installation, d'utilisation et d'entretien

## 14.1 Ouverture du coffret de régulation électrique

Enlever le panneau avant en tournant le bouton de verrouillage dans le sens inverse des aiguilles d'une montre et en soulevant le couvercle.

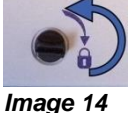

Dévisser les vis au niveau de la partie inférieure et soulever le panneau noir.

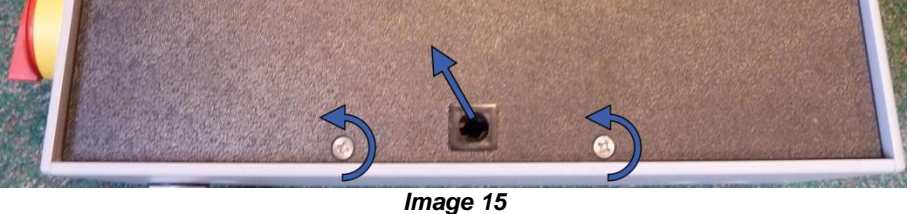

## 14.2 Remplacement des fusibles

Le coffret de régulation est doté d'un ensemble de fusibles permettant de protéger les différents composants d'une surcharge d'intensité.

Des fusibles supplémentaires sont inclus dans le coffret pour un dépannage rapide.

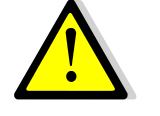

L'entretien doit être effectué par un technicien agréé. Couper l'alimentation avant d'entreprendre tout travail.

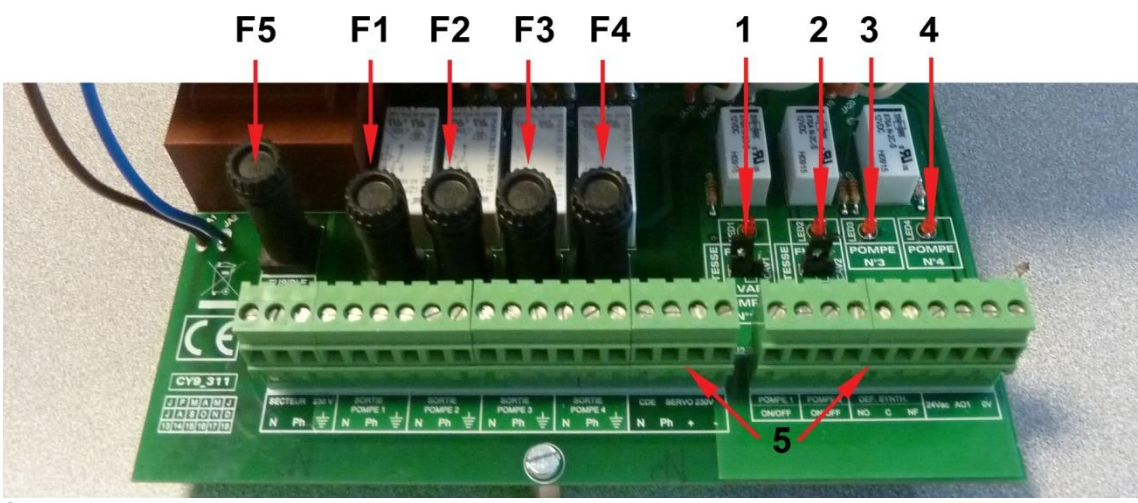

#### Image 16

- F5 Fusible F5
- F1 Fusible F1
- F2 Fusible F2
- F3 Fusible F3
- F4 Fusible F4

1 Led 1, allumée quand P1 est alimentée

2 Led 2, allumée quand P2 est alimentée

3 Led 3, allumée quand P3 est alimentée

4 Led 4, allumée quand P4 est alimentée

5 Borniers

| Fusible    | FU1      | FU2      | FU3      | FU4      | FU5            |
|------------|----------|----------|----------|----------|----------------|
| Protection | POMPE 1  | POMPE 2  | POMPE 3  | POMPE 4  | Carte          |
|            |          |          |          |          | d'alimentation |
| Taille     | 6,3 x 32 | 6,3 x 32 | 6,3 x 32 | 6,3 x 32 | 6,3 x 32       |
| Classement | 2,5 A    | 2,5 A    | 2,5 A    | 2,5 A    | 800 mA         |
| Tension    | 250 V    | 250 V    | 250 V    | 250 V    | 250 V          |

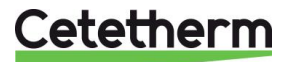

### 14.3 Nombre de pompes et identification

La configuration et les connexions des pompes sont effectuées en usine. En cas d'entretien, la pompe concernée doit être identifiée.

| Codification | Signification                 | Pompe(s) connectée(s) |
|--------------|-------------------------------|-----------------------|
| FIxxxIS      | Instantané Simple             | P1                    |
| FlxxxID      | Instantané Double             | P1+P2                 |
| FlxxxSS      | Semi-instantané Simple/Simple | P1+P3                 |
| FlxxxDS      | Semi-instantané Double/Simple | P1+P2+P3              |
| FlxxxxDD     | Semi-instantané Double/Double | P1+P2+P3+P4           |

### 14.4 Ajouter une pompe de recyclage à un AquaGenius Direct

Il est possible d'ajouter une pompe de recyclage à un AquaGenius Direct. La pompe doit être connectée à P3.

#### 14.5 Changer le type de pompe, vitesse fixe

AquaGenius utilise des pompes de classe énergétique A à vitesse constante, sans signal de pilotage 0-10 volts.

**ATTENTION**: Après avoir ajouté une pompe, vérifier que le sélecteur de type de pompe est correctement positionné

- 1. Ouvrir le coffret et enlever le plastron couvrant le régulateur
- 2. Sur le côté droit de la carte du circuit imprimé, trouver le sélecteur pour la pompe concernée.
- 3. Placer le sélecteur de type de pompe en position FIXe.

SI la diode est allumée, la pompe correspondante est alimentée

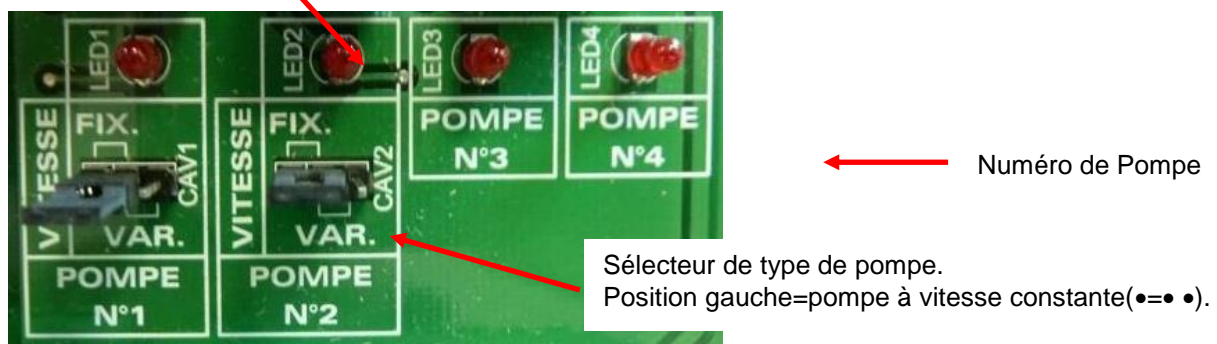

Image 17

#### 14.6 Raccordement électrique pompes primaire

#### 14.6.1 Câblage sur chaque tête de pompe

| Description             | Borne Régulateur.             | Corr | esponding Pump´s Terminal             |
|-------------------------|-------------------------------|------|---------------------------------------|
| lpso pompe<br>primaire  | 46 (Pumpe1)<br>47 (Pumpe2) *) | NG   | Contact Normalement Fermé (NC)        |
|                         | 37 ou 31 (GND)                | 0    | Contact Commun (C)                    |
| Marche / Arrêt<br>pompe | N.A.                          | S/S  | Shunter ⊥ et S/S si ce n'est pas fait |

\* Selon équipement

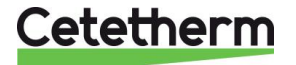

|          | Rep. | Designation                                                      |
|----------|------|------------------------------------------------------------------|
|          | 1    | Etat de fonctionnement voir <u>0</u>                             |
| 1        |      | Etat de fonctionnement.                                          |
| 2        | 2    | Réglage pompe                                                    |
|          | 3    | Bouton de sélection                                              |
| 0        |      | Presser plusieurs fois pour afficher « III » (vitesse 3) dans la |
| 3 MAGNAL |      | zone 2 comme illustré à gauche.                                  |
|          | 4    | Si pompe double, appuyer 3 secondes sur le bouton rep.3 de       |
|          |      | chaque tête pour désactiver la communication radio des 2         |
|          |      | têtes. A faire sur chaque tête en utilisant le menu Autotest     |
|          |      | par exemple pour mettre sous tension chaque tête. Lorsque        |
|          |      | la communication est désactivée, la lumière centrale du          |
|          |      | voyant rep.1 doit s'éteindre.                                    |

# 14.6.2 Réglage sur chaque tête de pompe

## 14.6.3 Etat de fonctionnement

| Voyant Rep.1 | Cause                  | Etat de Fonctionnement  |
|--------------|------------------------|-------------------------|
| 000000       | Pas d'alim. Electrique | Pompe à l'arrêt         |
| 000000       | La pompe est alimentée | Pompe en fonctionnement |
|              | Multiple(s)            | Avertissement           |
|              | Multiple(s)            | Alarme                  |

# 14.7 Ajout d'une sonde de température

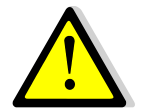

Voir <u>4.2 Schéma de câblage électrique.</u> Les sondes S1 à S3 sont de type NTC20k.

# 14.8 Sortie Triac 230V

Il est possible de commander le triac via une horloge accessible depuis le menu Triac 230V. La sortie impulsionnelle vous permet par exemple d'activer une vanne de vidange, une électrovanne ou un petit circulateur pendant un temps paramétrable à un moment précis et de façon cyclique si nécessaire, réglable également à l'aide d'une fonction d'horloge. Par exemple : Chaque Dimanche à 10h00 pendant 5 secondes Voir <u>7.9 Menu Triac 230V.</u>

L'organe raccordé ne doit pas excéder 1A sous 230V AC.

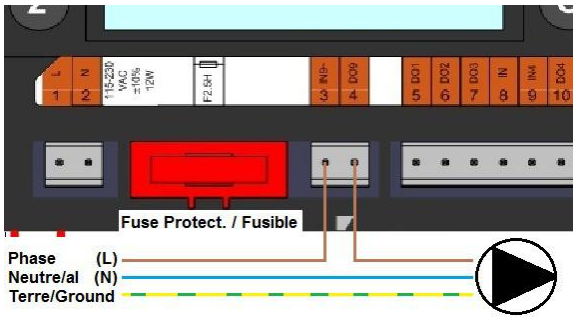

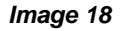

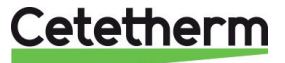

### 14.9 Contacts des relais 1 et 2

La sortie du relais 1 peut être NO (Normalement Ouverte) ou NF (Normalement Fermée) au choix.

La sortie du relais 2 est NO (Normalement Ouverte). Branchements du relais 1 Mode de fonctionnement Bornes du circuit imprimé (PCB)

|    | Bornes du circuit imprime (r CB) |
|----|----------------------------------|
| NO | C-NO (25-24)                     |
| NF | C-NF (25-26)                     |
|    |                                  |

Branchement du relais 2 : Bornes 13 (IN6) et 14 (OUT6) du régulateur".

Voir <u>4.2 Schéma de câblage électrique</u>.

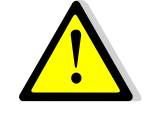

Si une phase 230V AC passe par ce relais, ne pas excéder 2A.

### 14.10 Contact Remote Control

Le système peut être placé en mode "standby" à distance. Pour cela, il faut raccorder un contact sec au bornier du régulateur (voir ci-dessous).

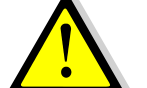

**NE PAS** alimenter ce contact ! Contact libre de potentiel uniquement.

| Nom de la borne | Numéro de la borne sur le régulateur |
|-----------------|--------------------------------------|
| BI1             | 33                                   |
| GND             | 31 ou 37                             |

Fonctionnement :

Quand le contact est ouvert, le système fonctionne normalement.

Si le contact est fermé, les pompes primaires et secondaires sont stoppées et la ou les vannes de régulation se ferment avec un signal à 0 volt. L'appareil est alors en mode standby. Notez que le régulateur est toujours actif.

Voir 4.2 Schéma de câblage électrique.

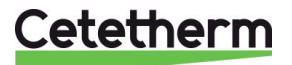

# 14.11 Nettoyage des échangeurs thermiques brasés cuivre ou tout inox

L'accès à l'échangeur est rapide en suivant la procédure:

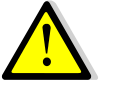

Assurez-vous d'avoir isolé l'échangeur en fermant les vannes d'isolement primaires puis secondaires selon les schémas de principe.

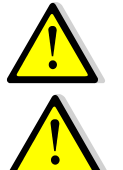

Attendre le refroidissement de l'eau contenue dans le système puis vidanger les circuits pour faire chuter la pression et vidanger l'eau contenue dans l'appareil.

Utiliser du matériel adapté, ainsi que des solutions de nettoyage adéquates pour échangeurs brasés ou tout inox.

Il est fortement recommandé de porter des gants de protection lors de cette opération.

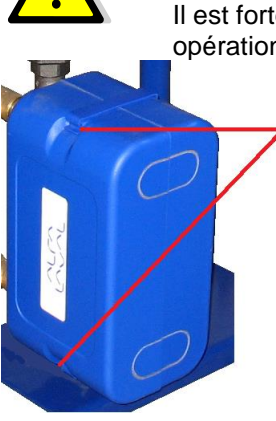

Déclipser les attaches en haut et en bas pour enlever l'isolation.

Pour procéder au nettoyage du circuit secondaire, utiliser les connexions NEP en 3/4" Pour cela, dévisser les bouchons et brancher l'appareil de nettoyage sur les piquages.

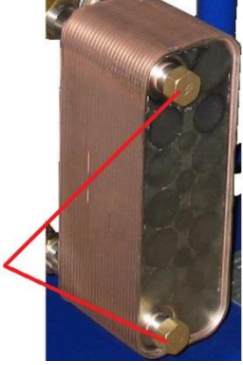

Cetetherm recommande l'utilisation d'une unité de nettoyage en place (NEP) combinée à une solution de nettoyage telle que AlfaPhos éco environnementale. Il existe plusieurs types de solutions en fonction du type de nettoyage requis. Ceci fait, utiliser une solution de neutralisation comme AlfaNeutra avant de rincer.

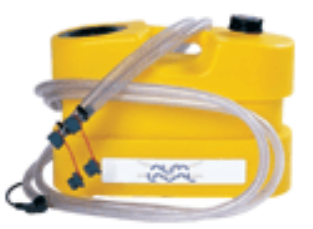

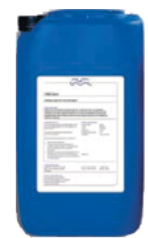

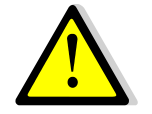

**NE PAS UTILISER** d'acide chlorhydrique ou tout autre acide susceptible de corroder les plaques en acier inoxydable.

**NE PAS UTILISER** d'eau contenant plus de 300 ppm CI pour la préparation de solutions de nettoyage.

L'acide nitrique (pour carbonate de calcium), sulfamique (pour sulfate de calcium) ou citrique (pour argile de limon) peut être utilisé. La concentration ne doit pas dépasser 4 % à 60 °c. Des gants et des lunettes de protection doivent toujours être portés lors de ces opérations.

Rincer délicatement les plaques avec de l'eau claire avant de procéder au nettoyage.

#### Modèles IS/ID Modèles SS/DS/DD 230 V/50 Hz, Monophasé + Terre 230 V/50 Hz, Monophasé + Terre Données électriques : Dimensions : Max. 485x535x970mm (LxWxH) Max. 850x505x1315mm (LxWxH) Poids : 50-100 ka 60-110 ka Pmax : 752 W\* Pmax : 312 W\* Consommation Imax : 3 A\* Imax : 5 A\* électrique

\*Avec fonction booster

14.12 Données techniques

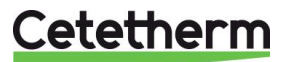

### 14.13 Pièces de rechange

Remplacer uniquement les pièces défectueuses avec les **pièces** originales. Contacter votre agence Cetetherm locale.

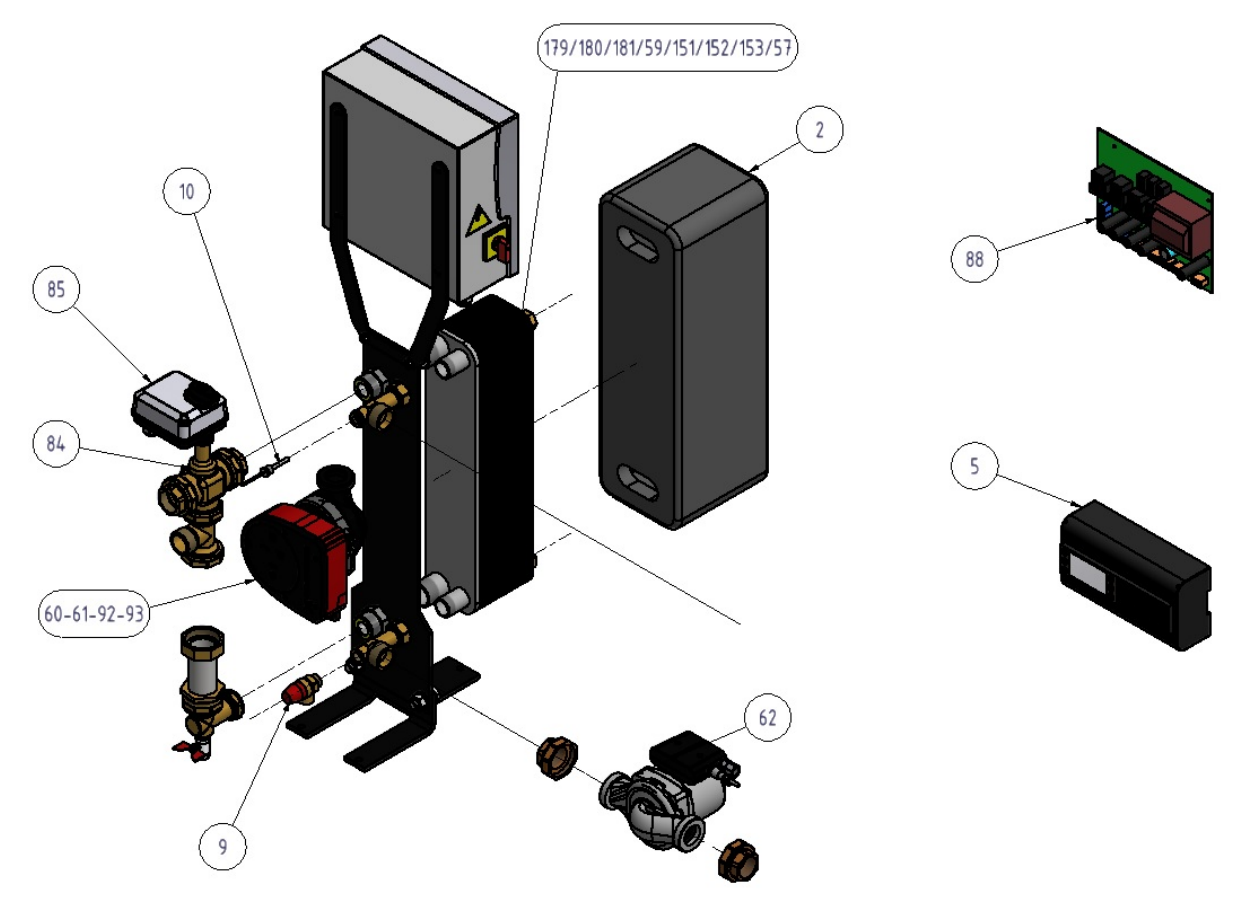

Image 19

| Position | Description pièces de rechange AquaGenius    | Référence de la pièce |
|----------|----------------------------------------------|-----------------------|
| 5        | Régulateur Micro 3000                        | REG30910              |
| 9        | Soupape de surete 15/21 10B                  | SOU29011              |
| 10       | Sonde NTC20K avec câble 2m                   | SON30210              |
| 179      | CB60 20 plaques                              | CB6020H               |
| 180      | CB60 30 plaques                              | CB6030H               |
| 181      | CB60 50 plaques                              | CB6050H               |
| 59       | CB60 60 plaques                              | CB6060H               |
| 151      | FB60 20 plaques                              | AN5220H               |
| 152      | FB60 30 plaques                              | AN5230H               |
| 153      | FB60 50 plaques                              | AN5250H               |
| 57       | FB60 60 plaques                              | AN5260H               |
| 60       | Circulateur MAGNA1 32-40, 1*230V*            | POM202409C            |
| 61       | Circulateur MAGNA1 D 32-40, 1*230V*          | POM202449C            |
| 62       | UPS 32.80N AL 230V Inox câblée               | POM2002601C           |
| 84       | Corps de vanne 3V DN32 Kvs 16                | COR21261              |
| 85       | Moteur de vanne ML7430E1005 0-10 volts       | MOT21272              |
| 88       | Kit carte interface ARMAFIRST et connecteurs | KITREG02              |
| 92       | Circulateur MAGNA1 32.80 1*230               | POM202411C            |
| 93       | Circulateur MAGNA1 D 32.80 1*230             | POM202451C            |
| 2        | Isolation échangeur                          | CALCB52               |

\* AquaGenius FIB/FIN20 et 30 inclue une Magna1(D)32-40 et AquaGenius FIB/FIN 50 et 60 inclue un circulateur Magna1(D)32-80.

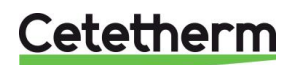

# 15 Rapport de mise en service

| RAPPORT DE MISE EN SERVICE |                             |                     |             |            |            |            |   |  |
|----------------------------|-----------------------------|---------------------|-------------|------------|------------|------------|---|--|
| Installatio                | on                          |                     |             |            |            |            |   |  |
| motandth                   | Vérification côte de serrae | e échangeur         |             |            |            |            |   |  |
|                            | Position des purgeurs d'ai  |                     |             |            |            |            |   |  |
|                            | Présence d'un filtre magn   |                     |             |            |            |            |   |  |
|                            | Marque Installation et nu   |                     |             |            |            |            |   |  |
|                            | Bouteille de mélange Prés   |                     |             |            |            |            |   |  |
|                            | Réglage Vanne de réglage    | au secondaire FCS   | en semi-ins | tantané    |            |            |   |  |
|                            | Fermeture des vanne de v    |                     | tuntune     |            |            |            |   |  |
|                            | Conformité installation pr  | maire               |             |            |            |            |   |  |
|                            | Conformité installation se  | condaire            |             |            |            |            |   |  |
|                            | Accessibilité du module et  | des composants      |             |            |            |            |   |  |
| Menu Co                    | nfiguration                 | des composants      |             |            |            |            |   |  |
|                            | Sondes                      |                     |             |            |            |            |   |  |
|                            | Pompes                      |                     |             |            |            |            |   |  |
|                            | Configuration Solaire       |                     |             |            |            |            |   |  |
|                            |                             |                     |             |            |            |            |   |  |
|                            | Pompes Primaires            | Pompes Secondaires  |             |            |            |            |   |  |
|                            | Pompe 1                     | sign 0-10V          |             | Pompe 2    | contraines | sign 0-10V |   |  |
|                            | Contrôle positionnement     | des cavaliers des n | omnes       | I ompe z   |            | 318110 101 |   |  |
|                            | Pump1                       | Pumn2               | ompes       | Pumn3      |            | Pumn4      |   |  |
|                            | Contrôle vanne de régulat   | ion                 |             | T unipo    |            | 1 unip+    |   |  |
| Réglage                    |                             |                     |             |            |            |            |   |  |
| ineBiaBe                   | Consigne S1 Sortie ECS      |                     |             |            |            |            |   |  |
|                            | Réglage PID                 |                     |             |            |            |            |   |  |
|                            | Réglage Alarme Hte          |                     | Manuel      |            |            | Auto       |   |  |
|                            | Traitement Therm.           |                     |             | Réglage    |            | Horaire    |   |  |
|                            | Activation Fonction Eco     |                     | I           | 1 11081080 |            |            | I |  |
|                            | Activation Fonction Boost   | er 📃                |             |            |            |            |   |  |
|                            | Activation autre Fonction   |                     |             |            |            |            |   |  |
|                            | Affectation Relais 1        |                     |             |            |            |            |   |  |
|                            | Affectation Relais 2        |                     |             |            |            |            |   |  |
|                            | Enregistrement des donné    | es 📃                |             |            |            |            |   |  |
| Fonction                   | Remote control cablée ou r  | on                  |             |            |            |            |   |  |
| Sortie TR                  | IAC 230V cablée ou non      |                     |             |            |            |            |   |  |
| Autre:                     |                             | I                   |             |            |            |            |   |  |
| N° d'iden                  | tification de l'appareil    |                     |             |            |            |            |   |  |
| N°                         | Installateur/Ex             | oloitant            | Adresse si  | te         |            | Date       |   |  |
|                            |                             |                     |             |            |            |            |   |  |
|                            | I                           |                     |             |            |            |            |   |  |

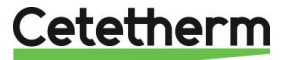

# 16 Déclaration de conformité

PED 2014/68/EU art 4.3, LVD, EMC, RoHS

Declaration of Conformity Déclaration de conformité Konformitätserklärung Conformiteitsverklaring

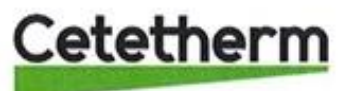

Manufacturer / Fabricant / Hersteller / Fabrikant Cetetherm SAS Route du Stade ZI du Moulin, FR 69490 Pontcharra sur Turdine, France

\* Heat exchanger unit, District heating System, for heating and/or Domestic Hot Water

\* Échangeur thermique, système de chauffage urbain, pour le chauffage et l'eau chaude sanitaire

\* Fernwärme-Kompaktstationen, für Heizung und/oder Trinkwarmwasser

\* Warmtewisselaarunit, stadsverwarmingsysteem, voor verwarmingswater en/of sanitair warm water

| Products/ Produits/ Produkte/ Producten | Models/ Modèles /Varianten/ Modellen |  |
|-----------------------------------------|--------------------------------------|--|
| Cetetherm AquaFirst                     | Honeywell/Samson/Grundfos/Wilo       |  |

Above mentioned products are in article 4.3 according to PED 2014/68/EU Les produits susmentionnés figurent à l'article 4.3 conformément à la DESP 2014/68/EU Vorstehend benannte Produkte fallen unter Artikel 4.3 der DGRL 2014/68/EU Bovengenoemde producten zijn conform artikel 4.3 van Richtlijn 2014/68/EU (Richtlijn Drukapparatuur)

Used directives/ Directives utilisées/ Angewendete Direktiv/ Gebruikte richtlijnen

- PED 2014/68/EU
- LVD 2014/35/EU
- EMC 2014/30/EU
- RoHS 2011/65/EU

Used other standards and specifications/ Autres normes et spécifications utilisées/ Weitere angewendete Standards/ Andere gebruikte standaarden en specificaties

- EN 60335-1 partly/ EN 60335-1 en partie/ EN 60335-1 teilweise/ EN 60335-1 gedeeltelijk
- EN 60204-1 partly/ EN 60204-1 en partie/ EN 60204-1 teilweise/ EN 60204-1 gedeeltelijk

Conformity Assessment procedure: Procédure d'évaluation de conformité : Konformitätsbewertungsverfahren: Conformiteitsbeoordelingsprocedure: Sound Engineering practice Règles de l'art Gute Ingenieurpraxis Regels van goed vakmanschap

Pontcharra sur Turdine, 11-10-2019 Jean Michel Montoni

Product manager/ Responsable de la conformité/ Bevollmächtigter/ Verantwoordelijke voor conformiteit/

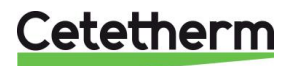

# 17 Garantie

Notre équipement est garanti pour une durée de 12 mois à compter de la date d'expédition. La garantie peut être prolongée de 6 mois à partir de la date de mise en service de l'équipement, en fonction du rapport de mise en service envoyé à Cetetherm. La période de garantie est limitée à 18 mois à partir de la date d'expédition effective de l'usine.

La responsabilité du fabricant est limitée au remplacement de toute pièce défectueuse qui ne peut pas être réparée. Aucune autre compensation financière ne peut être réclamée dans le cadre de la garantie, dans quelque cas que ce soit.

La nature et la cause probable du défaut doivent être signalées au fabricant avant d'entreprendre toute action. La pièce défectueuse doit ensuite être retournée à notre usine en France, pour évaluation, sauf si Cetetherm a donné son accord écrit pour procéder autrement. Les conclusions de l'évaluation indiquent seulement si les termes de la garantie s'appliquent ou non.

#### Facteurs d'exclusion :

Non-conformité aux consignes d'installation, de configuration et d'entretien : Surpressions, Coup de bélier, entartrage, qualité de l'eau non conforme.

Les éléments suivants sont également exclus de la garantie :

- Frais d'installation, frais de réinstallation, emballage, transport, tout équipement ou accessoire non fabriqué par Cetetherm, uniquement couvert par une garantie prise en charge par les fabricants tiers.
- Tout dommage causé par des erreurs de branchement, une protection insuffisante, une application incorrecte, une utilisation inadaptée ou des manipulations négligentes.
- Les équipements démontés ou réparés par une personne ou une entité autre qu'Cetetherm.

Le non-paiement entraînera la résiliation de toutes les garanties opérationnelles couvrant les équipements fournis.

#### 17.1 Comment contacter Cetetherm

Vous trouverez nos informations de contact actualisées sur notre site Internet <u>www.cetetherm.com</u>

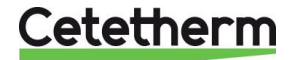

Cetetherm sas ZI du Moulin, Route du Stade 69490 Pontcharra sur Turdine – France www.cetetherm.com

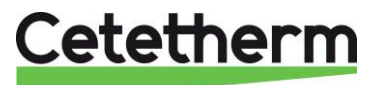